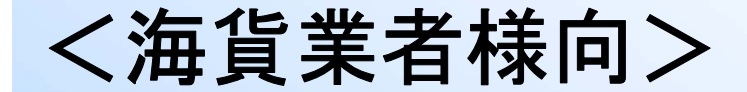

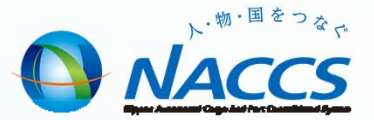

## 空コンテナピックアップ業務について (日本郵船東京コンテナターミナル用)

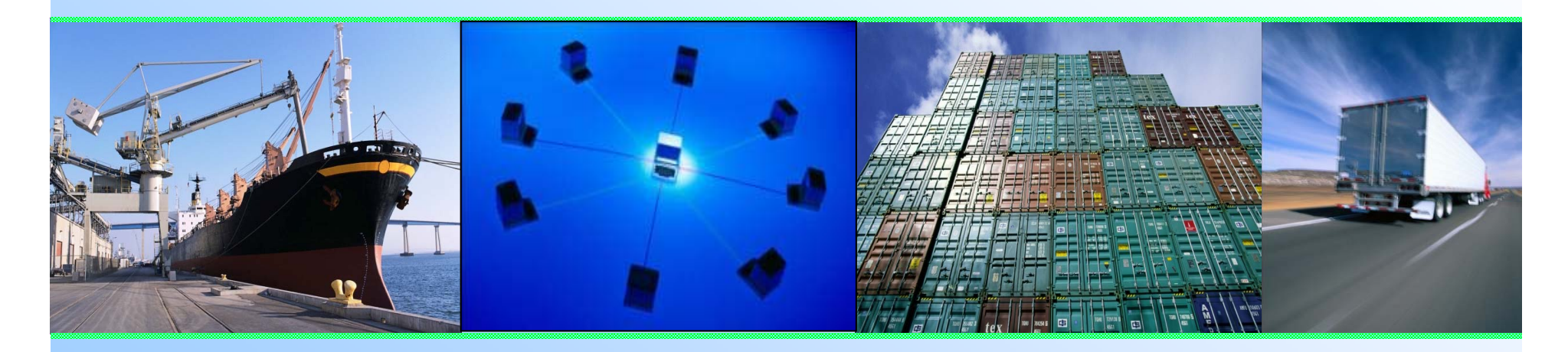

## 輸出入・港湾関連情報処理センター株式会社 平成27年11月11日(水)

# 目次

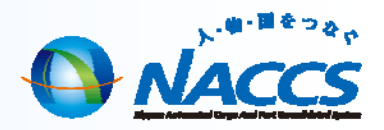

1

| <u>1.CY搬出入関連業務の概要</u>    | •••p.3~8   | <u>3.ピックアップオーダー進捗状況の確認</u> | •••p.18~20  |
|--------------------------|------------|----------------------------|-------------|
| ・CY搬出入関連業務の概要            |            | ・ピックアップオーダー照会(IPU)業務       |             |
| •CY搬出入関連業務一覧(海貨業者)       |            | ・ピックアップオーダー進捗状況の確認         |             |
| ・CY搬出入関連業務フロー            |            |                            |             |
| ・全国の導入状況                 |            | <u>4.空ビックアッフオーター回答</u>     | •••p.21~24  |
| ・京浜港の導入状況                |            | ・空コンテナピックアップ回答(PUA)業務      |             |
|                          |            | ・帳票のイメージ【PUA】              |             |
| <u>2.空コンテナピックアップオーダー</u> | ••••p.9~17 | ・帳票電文の取出し【PUA】             |             |
| ・空コンテナピックアップ登録(PUR)業務    |            | 5.空コンテナ引渡情報登録              | •••p.25~27  |
| ・ブッキング情報を利用する場合(PUR11)   |            | <u>・空コンテナ引渡情報登録(PCD)業務</u> |             |
| ・ブッキング情報を利用する場合(PUR)     |            | ・帳票のイメージ【PCD】              |             |
| ・ブッキング情報を利用しない場合(PUR)    |            |                            |             |
| ・PUR登録時に入力する各種コード        |            | <u>6.ビックアッフオーダーの変更・取消し</u> | ••••p.28~31 |
| ・帳票のイメージ【PUR】(通常)        |            | ・空コンテナピックアップ変更(PUH)業務      |             |
| ・帳票のイメージ【PUR】(差異があり場合)   |            | ・ピックアップオーダーの変更             |             |
|                          |            | ・帳票のイメージ【PUH】              |             |
|                          |            | ・PUR業務の訂正・取消について           |             |

## 目次

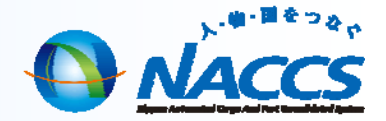

| 7.1 | 便利 | 機能 |
|-----|----|----|
|     |    |    |

••••p.32~37

送信済データの再利用

・外部ファイルの利用

・業務画面の繰返行のクリア

<u>8.よくある問合せ (FAQ)</u> …p.38~43

<u>9.問合せ先について</u> ····p.44~45

<u>10.NACCS掲示板での情報提供について</u> ···p.46~47

<u>11.参考</u>

••••p.48~52

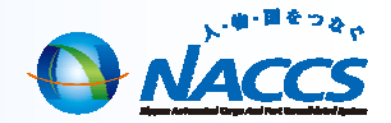

# 1.CY搬出入関連業務の概要

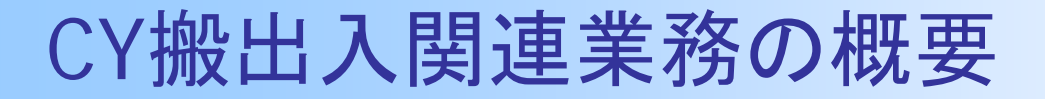

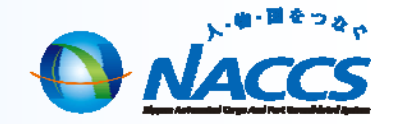

CY搬出入関連業務のシステム化(平成23年6月~)

- ① 船会社によるブッキング情報の登録
- ② 空コンテナのピックアップオーダー
- ③ CYへのコンテナ搬入

⇒業務の効率化・迅速化、情報共有化を実現

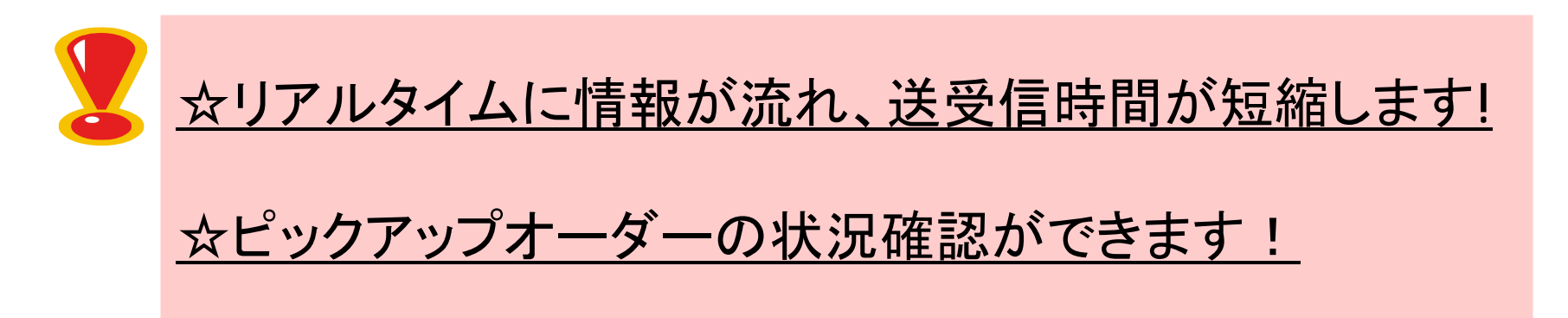

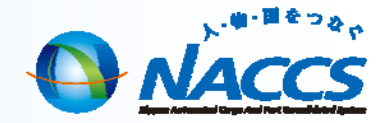

# CY搬出入関連業務一覧(海貨業者)

|        | 業務コード                                     | 業務名                  | 業務概要                                                                                          | 出力情報コード                                                                                                    |
|--------|-------------------------------------------|----------------------|-----------------------------------------------------------------------------------------------|----------------------------------------------------------------------------------------------------|
| 登録     | PUR11                                     | 空コンテナピックアップ登<br>録呼出し | 船会社が行ったBKR(ブッキング情報登録)を<br>PURの画面に呼出し、入力時間を短縮でき<br>る。(輸出管理番号でも呼出し可)                            | <b>PUR及びPUH関係</b><br>・空コンテナピックアッ<br>プオーダー情報                                                                                          |
|        | PUR                                       | 空コンテナピックアップ登<br>録    | 空コンテナのピックアップオーダー情報を登<br>録する。                                                                  | (SAT0830)<br>・ブッキング・ピック<br>アップオーダー差異                                                                                                 |
| 確<br>認 | IPU                                       | ピックアップオーダー照<br>会     | PURにより登録した空コンテナのピックアップ<br>オーダー情報の進捗状況を確認できる。<br>また、PCDにより空コンテナの引渡しが行わ<br>れている場合、引渡情報も参照可能とする。 | <ul> <li>通知情報(SAT0840)</li> <li>PUA関係</li> <li>・空コンテナ搬出確認</li> <li>情報(SAT0890)</li> <li>・空コンテナ搬出確認</li> <li>訂正情報(SAT0900)</li> </ul> |
| 変更     | PUH11                                     | 空コンテナピックアップ変<br>更呼出し | PURにより登録された空コンテナのピックアッ<br>プオーダー情報をPUHの画面に呼出し、入<br>カ時間を短縮できる。                                  | ・空コンテナピックアッ<br>プ回答情報<br>(SAT0910)<br>・空コンテナピックアッ<br>プ回答情報                                                                            |
| 史      | 更<br>PUH<br>空コンテナピックアップ変<br>更(PUA後は、実施不可) |                      | PURにより登録された空コンテナのピックアッ<br>プオーダー情報の訂正及び取消を登録する。                                                | ン回告111<br>(SAT0950)<br>・空コンテナピックアッ<br>プオーダー回答取消<br>情報(SAT1330)                                                                       |
| 帳票     | PUA<br>(CYが実施)                            | 空コンテナピックアップ回<br>答    | PURにより登録された空コンテナのピックアッ<br>プオーダー情報に対する回答及び訂正/取<br>消が行われると帳票を受信する。                              | <b>PCD関係</b><br>・空コンテナ引渡情報<br>(SAT0970)                                                                                              |
| 之信     | PCD<br>(CYが実施)                            | 空コンテナ引渡情報登録          | 空コンテナを引き渡すにあたり、コンテナ番<br>号等を登録されると帳票を受信する。                                                     | ・ジョンテナ51渡取泊<br>情報(SAT0980)                                                                                                    |

CY搬出入関連業務フロー

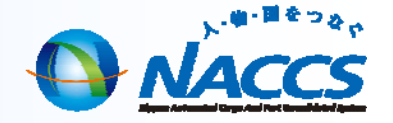

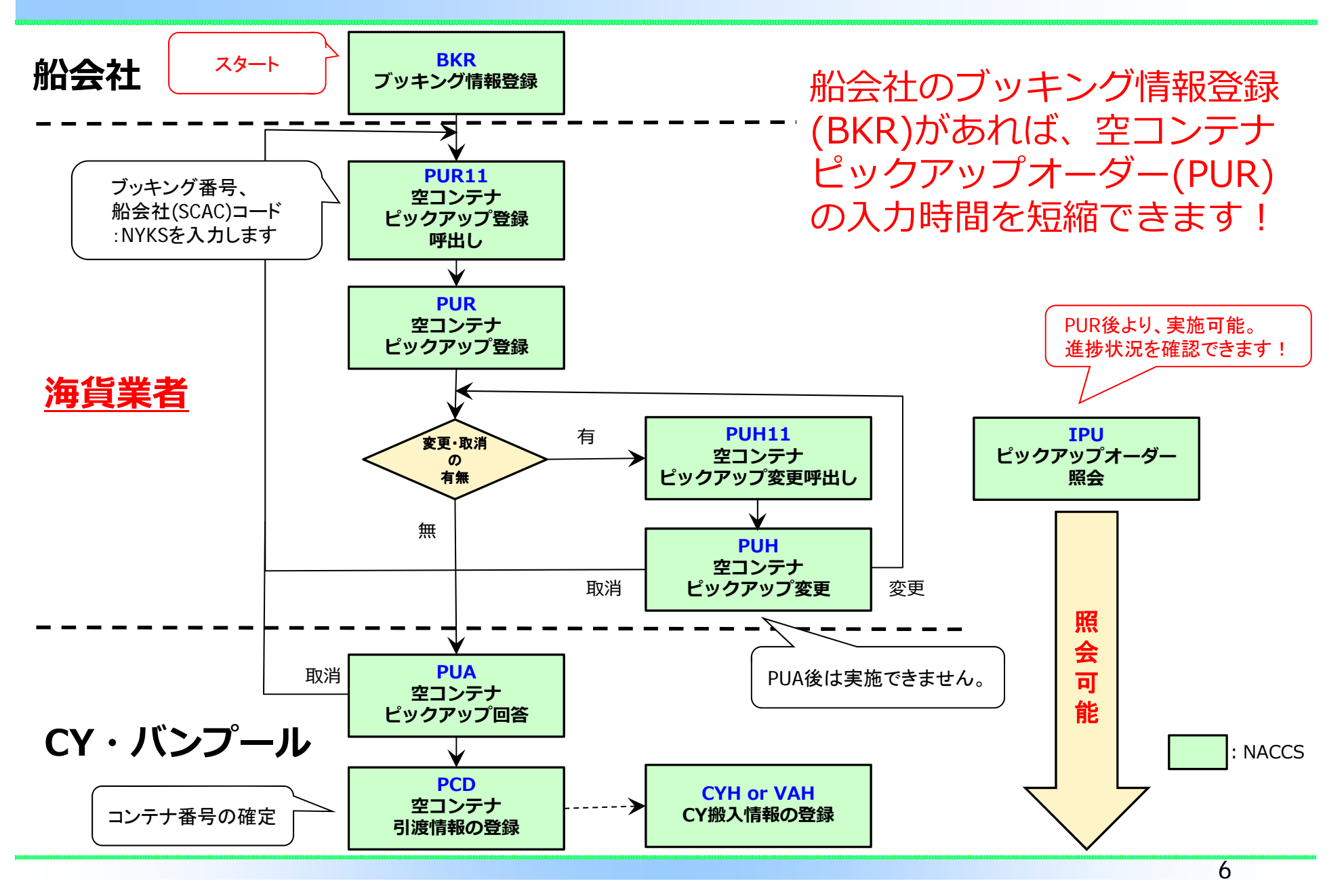

## 全国の導入状況

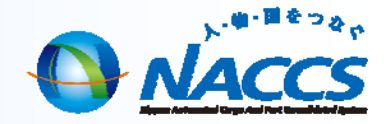

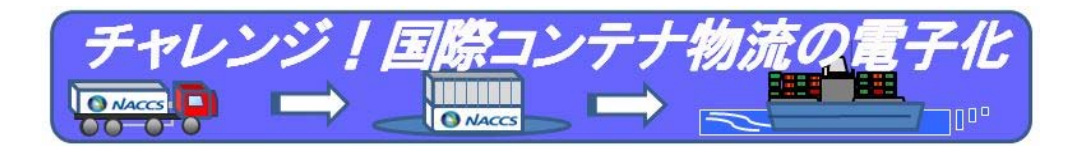

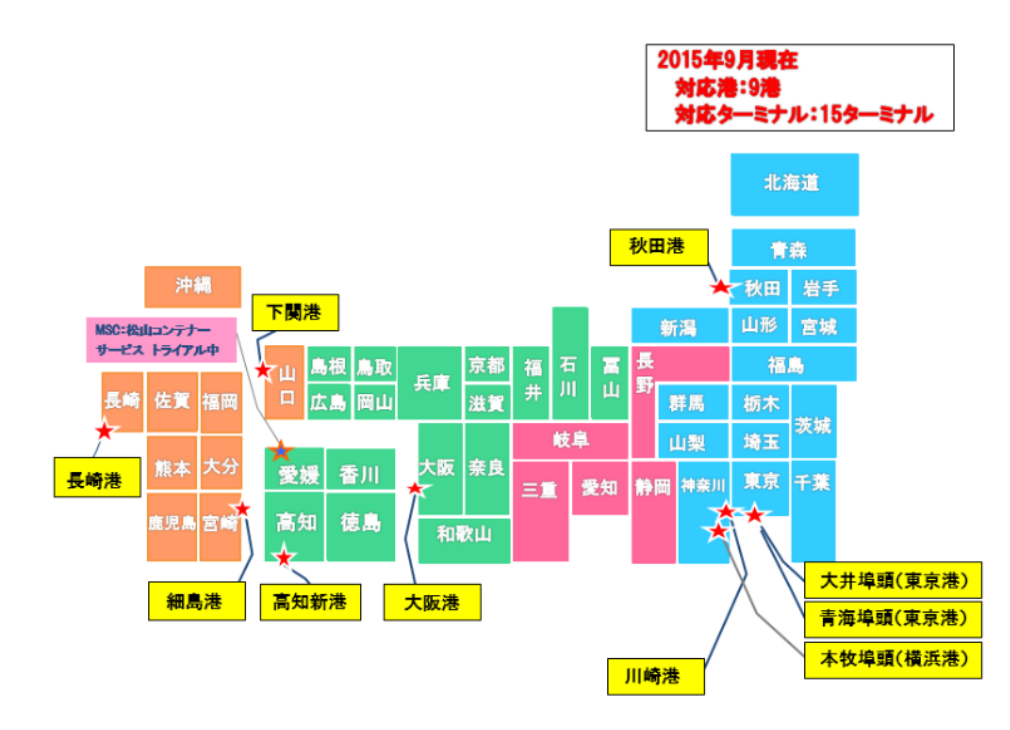

### NACCS掲示板より抜粋(平成27年10月1日現在)

★ブッキング情報の利用が可能な船会社

- 1. 日本郵船株式会社(NYK)
- 2. 株式会社商船三井(MOL)

### 【京浜港】・・・6ターミナル

#### <大井埠頭>

大井1/2号 ダイトーコーポレーション 大井3/4号 東京国際コンテナターミナル(株式会社宇徳)★ 大井6/7号 日本郵船東京コンテナターミナル ★

#### <青海埠頭>

青海A-3 三井倉庫株式会社

#### <川崎港> 川崎港コンテナターミナル ★

#### <本牧埠頭>

本牧D-5 横浜国際コンテナターミナル (株式会社宇徳) ★

#### 【阪神港】・・・3ターミナル

#### <大阪港> 南港コンテナターミナル C-1(株式会社辰巳商會) 南港ターミナル C-2/4(株式会社辰巳商會) 夢洲コンテナターミナル C-11(株式会社辰巳商會)

### 【地方港】・・・6ターミナル

#### <秋田港>

秋田コンテナターミナルカンパニー

#### く細島港>

八興運輸株式会社 ★

#### <下関港>

下関海陸運送株式会社岬之町コンテナヤード

#### <高知新港>

高知港運株式会社高知新港ターミナル

### VAH、 CYH業務 ・のみ対応

7

#### <長崎港>

日本通運株式会社 長崎支店 長崎倉庫株式会社

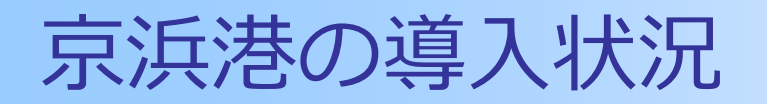

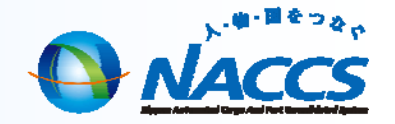

|                               |                      | 対応業務 |       |     |                  |     |     |                |  |  |
|-------------------------------|----------------------|------|-------|-----|------------------|-----|-----|----------------|--|--|
| CY                            | 対応船会社                | BKR  | PUR11 | PUR | PUH<br>(PUH11含む) | PUA | PCD | VAH<br>(CYH含む) |  |  |
| 大井1/2号                        | SITC                 | ×    | ×     | 0   | ×                | 0   | ×   | ×              |  |  |
| ダイトーコーポレーション<br>              | NINBO OCEAN SHIPPING | ×    | ×     | 0   | ×                | 0   | ×   | ×              |  |  |
| 大井3/4号及び本牧埠頭<br>MOL JAPAN     | MOL(商船三井)            | 0    | 0     | 0   | 0                | 0   | 0   | ×              |  |  |
| 大井6/7号<br>日本郵船東京コンテナター<br>ミナル | NYK(日本郵船)            | 0    | 0     | 0   | 0                | 0   | 0   | ×              |  |  |
|                               | HANJIN(韓進海運)         | ×    | ×     | 0   | ×                | ×   | ×   | ×              |  |  |
| 青海A-3<br>三井倉庫株式会社             | SITC                 | ×    | ×     | 0   | ×                | ×   | ×   | ×              |  |  |
|                               | GOTO(共同海運)           | ×    | ×     | 0   | ×                | ×   | ×   | ×              |  |  |
|                               | NYK(日本郵船)            | 0    | 0     | 0   | ×                | 0   | ×   | ×              |  |  |
| 川崎港コンテナターミナル                  | WAN HAI LINES        | ×    | ×     | 0   | ×                | ×   | ×   | ×              |  |  |
|                               | Namsung (南星海運)       | ×    | ×     | 0   | ×                | 0   | ×   | ×              |  |  |

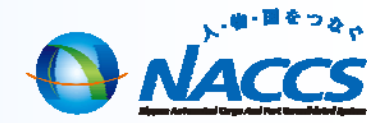

# 2.空コンテナピックアップオーダー

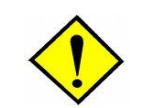

海貨業IDでのみご利用いただける業務となります。

9

NACCS

## 空コンテナピックアップ登録(PUR)業務

## 「空コンテナピックアップ登録(PUR)」業務とは

「空コンテナピックアップ登録(PUR)」業務とは、空コンテナの貸出の依頼をする際に、「空コンテナPICK UP申込書」に必要事項を記入してFAXで送信する手続きをNACCSを利用して行う業務です。

※船会社の登録したブッキング情報がある場合は、PUR11業務でブッキング情報を 呼び出すことで入力作業を軽減することができます。

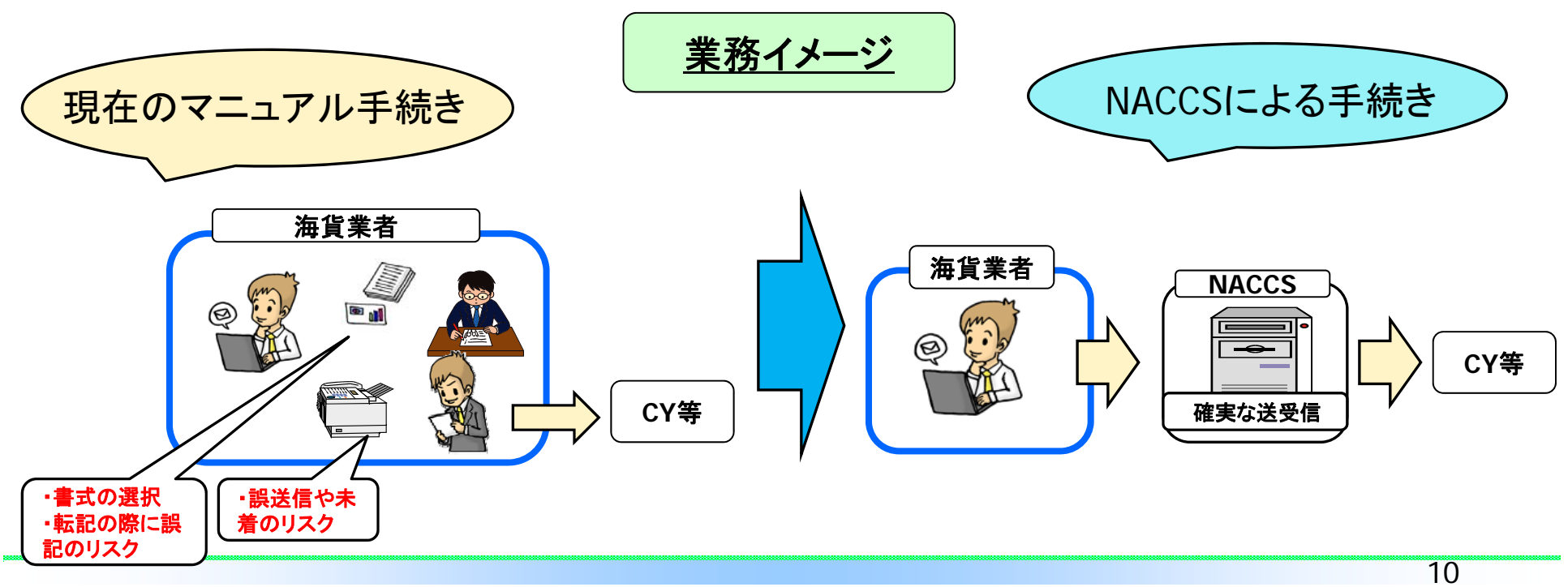

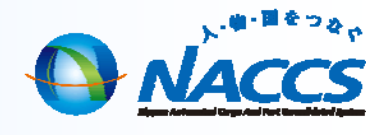

# ブッキング情報を利用する場合(PUR11)

## PUR11 空コンテナピックアップ登録呼出し

|                                                | ※NYTTコンテナターミナルでは、NYK貨のブッキングが<br>ご利用いただけます。                                                                                                    |
|------------------------------------------------|----------------------------------------------------------------------------------------------------|
| ブッキング情報の呼び出し                                   | 船会社     MYKS       ブッキング番号米     01234567690       甲込者FK名米     電話番号米       FAX番号       積紙予定船舶     MACOSIMAPU -       統省番号     3335       甲込先米     -       積出汚     JPTYO       船即港     1       打WEL 2     -       荷渡地     TWAEL -                 |
| 船会社コード NYKS<br>ブッキング番号 012345678901 <br>輸出管理番号 |                                                                                                    |
| 「船会社コード」と「ブッキング番号」を<br>入力したら「送信」ボタンをクリック。      | 資物種類     3     荷安     1     2     3     4     5       品名     NACSF0005     (上限)     (下限)       ブレクーリング     設定温度     /     -     >       運送事業者       記事       海洋汚染物質     少量/御量危険物       I MO CLASS     UN No PKG GROUP       1     -     -     - |

船会社の登録したブッキング情報が補完 された状態でPURの登録が呼び出し。

# ブッキング情報を利用する場合(PUR)

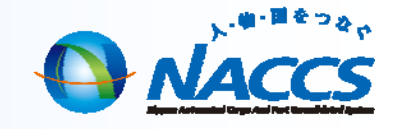

| PUR 空コンテナピックアップ登録                                                                                                    | 必要箇所を入力後→送信→完了                                                                                                    |
|----------------------------------------------------------------------------------------------------|----------------------------------------------------------------------------------------------------|
| 船会社     NYKS       ブッキング番号米     Ø1234567890       1     申込者氏名米     電話番号米       積載予定船舶     NACCSMARU -                                                       | 【申込者氏名】<br>会社名、入力者をローマ字で入力。<br>【電話番号】<br>入力者に連絡可能な電話番号を入力。                                                                                                    |
| 航海番号     333S       2     申込先米       猪出港     JPTYO       船卸港     1       TWKEL     2       荷渡地     TWKEL       TWKEL     -       KEELUNG                    | 【申込先】<br>「1 B N Y K」を入力。<br>【引取予定日】<br>ピックアップ予定の日を入力。                                                                                                    |
| 荷送人 P0000000-0000 - NACCS LOGISTICS CORPORATION       ③ 引取予定日来     /_/_       ④     ○       1 コンテナサイズ     22 タイプ GP マ 本数 1 ピックアップ場所 NYK VANPOOL             | 注意:ここに" * "が表示されている場合は次ページが<br>ありますので、忘れずに入力して下さい。                                                                                                    |
| 住所1     (4)       パンニング場所2     -       住所2     (4)       搬入予定先CY     CY CUTE                                                                                | 【本数】※本数が異なる場合、変更する。<br>登録本数が複数ある場合にはピックアップする本数を入力。<br>ブッキングに複数のコンテナ種類がある(PURの次ページがある)場合で、<br>特定のコンテナ種類のみPUR登録をする場合は、 <b>PUR登録をしないコンテ<br/>ナ種類の</b> 「コンテナサイズ」「タイプ」「本数」欄はブランクとします。 |
| 5       貨物種類       3       荷姿 1       2       3       4       5       5       6         品名       NACCSFOODS       (上限)       (下限)       7       10       11 | 【貨物の種類】※値が異なる場合、変更する。【荷姿】※任意入力項目<br>※任意入力項目。該当するときは「1」を入力。                                                                                                    |
| マレクーリング     設定温度     / 、 _ 通風孔       8     運送事業者     8       9     記事     8                                                                                 | 【運送事業者】 ※必須入力<br>運送事業者を入力。                                                                                                    |
| 海洋汚染物質     少量/微量危険物     9       10     IMO CLASS (1) UN No PKG GROUP     -       1     -     -                                                              | 【記事】<br>バンニング場所(地名)とコンテナの仕様(WIDE VAN等)のご希望を必ず入<br>カしていただくようお願いいたします。                                                                                                    |
|                                                                                                    | 次ページがある場合、 📝 をクリックして、2/5ページ以降も入力してください。                                                                                                    |

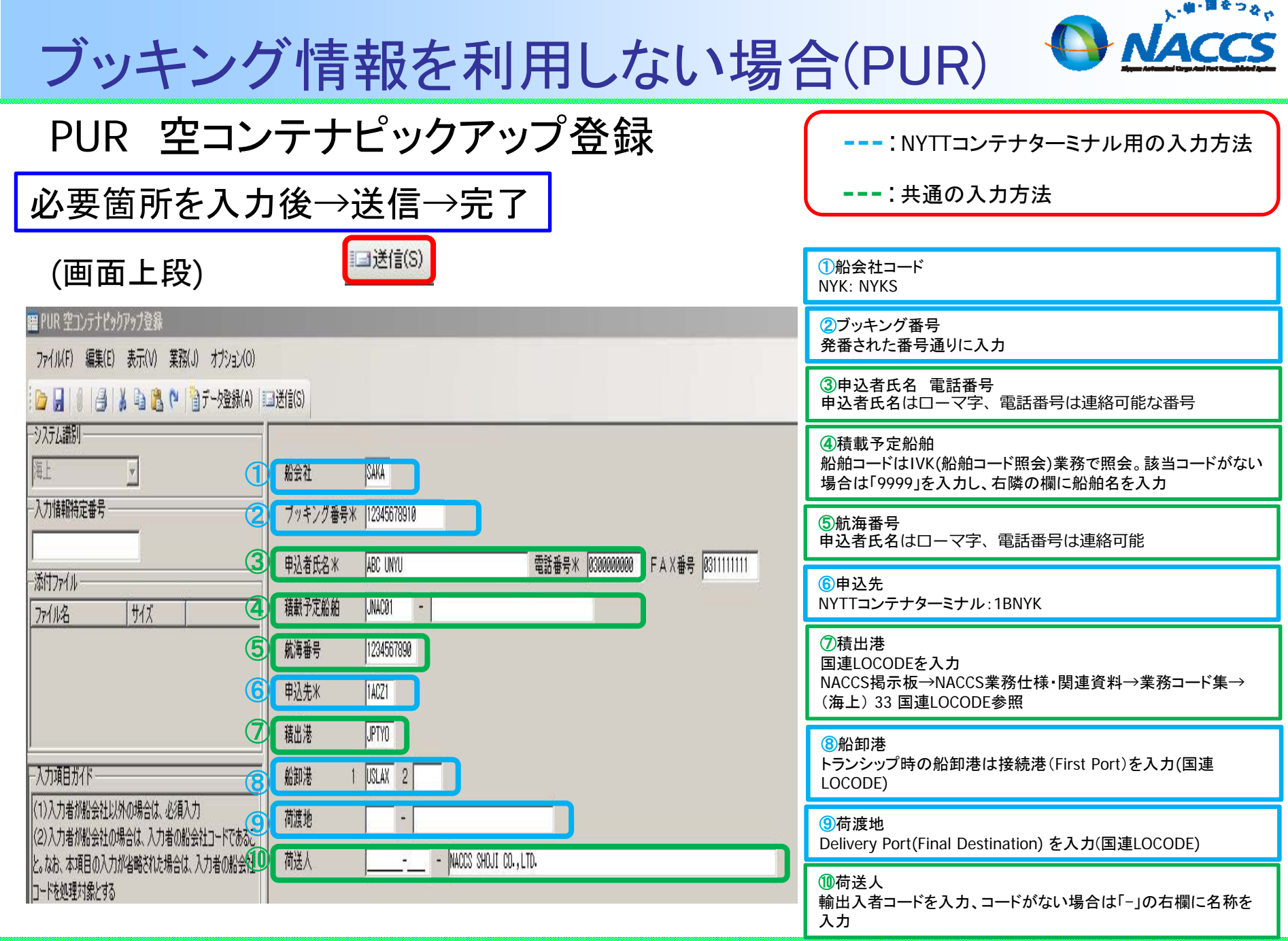

| ブ | ッキン | ノグ | `情報る | を利用 | しなし | い場合 | (PUR) |
|---|-----|----|------|-----|-----|-----|-------|
|---|-----|----|------|-----|-----|-----|-------|

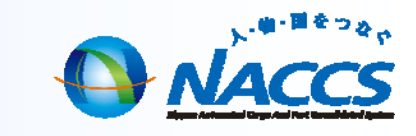

| PUR 空コンテナピックアップ登録                                                                                                    | : NYTTコンテナターミナル用の入力方法                                                                                                    |
|----------------------------------------------------------------------------------------------------|----------------------------------------------------------------------------------------------------|
| (画面下段) ⑧ 注意:ここに"*"が表示されている場合は次ページがあります。<br>次ページも忘れずに入力して下さい。                                                                                                    | :共通の入力方法                                                                                                    |
| 引取予定日米 2013/02/26                                                                                                    | <ul> <li>①コンテナサイズコード(2桁)は</li> <li>1行目: コンテナ長さコード</li> <li>2行目: コンテナ高さコードを入力</li> <li>NACCS掲示板→NACCS業務仕様・関連資料→業務コード集→(海上)35 コンテナサイズコード参照</li> </ul> |
| 住所1<br>ピックアップする本数に置き換える。<br>1ブッキングに複数のコンテナ種類がある(PURの                                                                                                    | ⑫貨物種類は左詰めで入力 コードは画面左側「入力項目ガイド」参照                                                                                                    |
|                                                                                                    | <ul> <li>③荷姿コード(2桁)</li> <li>NACCS掲示板→NACCS業務仕様・関連資料→業務コード集→(海上)24 包装種類コード参照</li> </ul>                                                             |
|                                                                                                    | 1010111111111111111111111111111111111                                                                                                    |
| ①     ①     ①     ①     ①     ①     ①     ①     ①     ①     ①     ①     ①     ①     ①     ①     ①     ①     ①     ⑦     ⑦     ⑦     ⑦     ⑦     ⑦     ⑦     ⑦     ⑦     ⑦     ⑦     ⑦     ⑦     ⑦     ⑦     ⑦     ⑦     ⑦     ⑦     ⑦     ⑦     ⑦     ⑦     ⑦     ⑦     ⑦     ⑦     ⑦     ⑦     ⑦     ⑦     ⑦     ⑦     ⑦     ⑦     ⑦     ⑦     ⑦     ⑦     ⑦     ⑦     ⑦     ⑦     ⑦     ⑦     ⑦     ⑦     ⑦     ⑦     ⑦     ⑦     ⑦     ⑦     ⑦     ⑦     ⑦     ⑦     ⑦     ⑦     ⑦     ⑦     ⑦     ⑦     ⑦     ⑦     ⑦     ⑦     ⑦     ⑦     ⑦     ⑦     ⑦     ⑦     ⑦     ⑦     ⑦     ⑦     ⑦     ⑦     ⑦     ⑦     ⑦     ⑦     ⑦     ⑦     ⑦     ⑦     ⑦     ⑦     ⑦     ⑦     ⑦     ⑦     ⑦     ⑦     ⑦     ⑦     ⑦     ⑦     ⑦     ⑦     ⑦     ⑦     ⑦     ⑦     ⑦     ⑦     ⑦     ⑦     ⑦     ⑦     ⑦     ⑦     ⑦     ⑦     ⑦     ⑦     ⑦     ⑦     ⑦     ⑦     ⑦     ⑦     ⑦     ⑦     ⑦     ⑦     ⑦     ⑦     ⑦     ⑦     ⑦     ⑦     ⑦     ⑦     ⑦     ⑦     ⑦     ⑦     ⑦     ⑦     ⑦     ⑦     ⑦     ⑦     ⑦     ⑦     ⑦     ⑦     ⑦     ⑦     ⑦     ⑦     ⑦     ⑦     ⑦     ⑦     ⑦     ⑦     ⑦     ⑦     ⑦     ⑦     ⑦     ⑦     ⑦     ⑦     ⑦     ⑦     ⑦     ⑦     ⑦     ⑦     ⑦     ⑦     ⑦     ⑦     ⑦     ⑦     ⑦     ⑦     ⑦     ⑦     ⑦     ⑦     ⑦     ⑦     ⑦     ⑦     ⑦     ⑦     ⑦     ⑦     ⑦     ⑦     ⑦     ⑦     ⑦     ⑦     ⑦     ⑦     ⑦     ⑦     ⑦     ⑦     ⑦     ⑦     ⑦     ⑦     ⑦     ⑦     ⑦     ⑦     ⑦     ⑦     ⑦     ⑦     ⑦     ⑦     ⑦     ⑦     ⑦     ⑦     ⑦     ⑦     ⑦     ⑦     ⑦     ⑦     ⑦     ⑦     ⑦     ⑦     ⑦     ⑦     ⑦     ⑦     ⑦     ⑦     ⑦     ⑦     ⑦     ⑦     ⑦     ⑦     ⑦     ⑦     ⑦     ⑦     ⑦     ⑦     ⑦     ⑦     ⑦     ⑦     ⑦     ⑦     ⑦     ⑦     ⑦     ⑦     ⑦     ⑦     ⑦     ⑦     ⑦     ⑦     ⑦     ⑦     ⑦     ⑦     ⑦     ⑦     ⑦     ⑦     ⑦     ⑦     ⑦     ⑦     ⑦     ⑦     ⑦     ⑦     ⑦     ⑦     ⑦     ⑦     ⑦     ⑦     ⑦     ⑦     ⑦     ⑦     ⑦     ⑦     ⑦     ⑦     ⑦     ⑦     ⑦     ⑦     ⑦     ⑦     ⑦     ⑦     ⑦     ⑦     ⑦     ⑦     ⑦     ⑦     ⑦     ⑦     ⑦     ⑦     ⑦     ⑦     ⑦     ⑦     ⑦     ⑦ | ⑤記事欄<br>パンニング場所(地名)とコンテナの仕様(WIDE VAN等)のご希<br>望を必ず入力していただくようお願いいたします。                                                                                |
|                                                                                                    | ⑩次ページがある場合、をクリックして、2/5ページ以降も入力してください。                                                                                                    |
| 15 記事       冷凍コンテナを選択した場合は必須。<br>「CLOSE」「FULL OPEN」「OPEN 1/2」など。         16 海洋汚染物質       ①少量/微量危険物         17       ※AS DRY利用の場合も入力                                                                                                    |                                                                                                    |
| IMO CLASS UN No PKG GROUP<br>1                                                                                                    | •                                                                                                    |

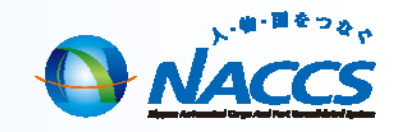

## PUR登録時に入力する各種コード

参考:各種コード 国連LOCODE 貨物種類 貨物種類は左詰めで入力 国連LOCODE(5桁) コンテナサイズコード 1:普诵貨物 2: 冷凍貨物 3: 危険品 <記入例> 4:裸自動車 5:液状貨物 6:生動物 JPTYO:東京港 JPYOK:横浜港 コンテナサイズコード(2桁)は 7 : 撤貨(バラ) 8 : 郵便 9:その他の JPKWS:川崎港 1桁目:コンテナ長さコード、 貨物 KRPUS:釜山港 CNSHA:上海港 2桁目:コンテナ高さコードを入力 0 : OVERSIZEあり (長さ40',高さ8'6"の例:42) ※複数に該当する場合は、2桁目、3桁目を使 これ以外の国連LOCODEは下記を参照。 用して入力 NACCS揭示板→NACCS業務仕様・関連 (例) 冷凍危険品の場合は [23] 資料→業務コード集→ (海上) 33 国連 1桁目 長さ(ft) 2桁目 高さ(ft) LOCODE 0:8'0" 1:10' ※便利なショートカットキーの紹介 荷姿コード 本コードは、13000件以上存在しますので、コード 2:8'6" 2:20' を検索する際、Ctrl+Fキーを押下すれば、検索画 4:40' 4:9'0″ 面が出てきます。 5:9'6″ 9:その他 ? × 検索と置換 6:9'6"招 荷姿コード(2桁) 検索(D) 置換(P) 8:4'3" <記入例> 検索する文字列(N): JPTYO 9:その他 BG: Bag CA: Can(四角) CL: Coil オプション(T) >> CR: Crate CS: Case CT: Carton CX: Can(円筒) DR: Drum PP: Pallet すべて検索(I) 次を検索(F) 閉じる RL: Reel RO: Roll SI: Skid これ以外の荷姿は下記を参照。 NACCS揭示板→NACCS業務仕様・関連資料 →業務コード集→(海上)24 包装種類コード

## 帳票のイメージ【PUR】(通常)

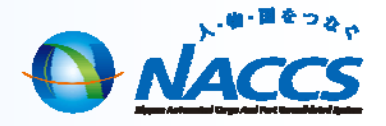

### 【マニュアル書類】

### 【NACCS電文】

| 本郵船機裏亰(大井)コンテナターミナル 行き     ク月     (3 日)       FAX 03-5492-7522     TEL 03-5492-7515       a a NACCS MARU     V.NO. (ØV/Ø)     #2会社名: × > 5/32 (Å/ 担当者 ×××       nack     NACCS COR-PORATION     #2会社名: × > 5/32 (Å/ 担当者 ×××       naga #36(組当, TEL)     × ×××     0(2.34567887)     TEL NO. 0(2.34567887)       BOOKING NO     OTHERM PAUP E     DPORT/F.DEST     SZE     TYPE     第8     * 数     wassee nack     DRAY     ##       TEST - (2.54     X X     9/(4     LOS AU/GCCS     20 F     DRAY     (1 NPCS2/k NOLS     ##     X # X **       TEST - (2.54     X X     9/(4     LOS AU/GCCS     20 F     DRAY     (1 NPCS2/k NOLS     ##       TEST - (2.54     X X     9/(4     LOS AU/GCCS     20 F     DRAY     (1 NPCS2/k NOLS     ##       TEST - (2.54     X X     9/(4     LOS AU/GCCS     20 F     DRAY     (1 NPCS2/k NOLS     ##       TEST - (2.54     X X     9/(4     LOS AU/GCCS     20 F     DRAY     (1 NPCS2/k NOLS     ##       TEST - (2.54     X Y     9/(4     LOS AU/GCCS     20 F     DRAY     (1 NPCS2/k NOLS     ##       TEST - (2.54     Y X     9/(4     LOS AU/GCCS     20 F     DRAY     (1 NPCS2/k NOLS     ##       TEST - (                                                                                                    | 2013.5より                    |          |           | [                      |       | 3               | 空 CC            | ONTA          | INER PIC      | CK UF | <b>9</b> 申込書     |              |             |
|----------------------------------------------------------------------------------------------------|-----------------------------|----------|-----------|------------------------|-------|-----------------|-----------------|---------------|---------------|-------|------------------|--------------|-------------|
| FAX 03-5492-7/522     TEL 03-5492-7/515       a a NACCS MARU     V.NO. (Ø い/Ø       htta     NACCS COR-PORATION       htta     NACCS COR-PORATION                                                                                                    | 本郵船㈱東京(大井)                  | コンテナ・    | ターミナル     | 行き                     |       |                 |                 | -             |               |       |                  | 9月           | (3 日        |
| 3 名     NACCS     MARU     v.No. (Øい/Ø     申込会社名: ××59座(#)     担当者     ×××       1223年者名(担当, TEL)     X X X X X     0(234567889     FAX NO. 0(234567889     FAX NO. 0(234567889       BOOKING NO     ONERNO     PUP B     D.PORT/F.DEST     SZZ     TYPE     Bàà     *R     wasses and DRAY     ##       BOOKING NO     ONERNO     PUP B     D.PORT/F.DEST     SZZ     TYPE     Bàà     *R     wasses and DRAY     ##       1     D.PORT/F.DEST     SZZ     TYPE     Bàà     *R     wasses and DRAY     ##     ##       1     D.PORT/F.DEST     SZZ     TYPE     Bàà     *R     wasses and DRAY     ##       1     D.PORT/F.DEST     SZZ     TYPE     Bàà     *R     wasses and DRAY     ##       1     D.PORT/F.DEST     SZZ     TYPE     Bàà     *R     wasses and DRAY     ##       1     D.PORT/F.DEST     SZZ     TYPE     Bàà     *R     wasses and DRAY     ##       1     D.PORT/F.DEST     SZZ     TYPE     Bàà     *R     wasses and DRAY     ##       1     D.PORT/F.DEST     SZZ     TYPE     Bàà     *     ##     ##       1     D.PORT/F.DEST     SZZ     TYPE     Bàà </th <th></th> <th></th> <th>FAX (</th> <th>03-5492-75</th> <th>022</th> <th></th> <th></th> <th>TEL</th> <th>03-5492-</th> <th>-/515</th> <th></th> <th></th> <th></th>                                                                                                    |                             |          | FAX (     | 03-5492-75             | 022   |                 |                 | TEL           | 03-5492-      | -/515 |                  |              |             |
| 注注名       NACCS       CORPORATION       TEL NO.       0 (234567857         Igasaa(2014), TEL)       X × X × X       01234567857       FAX NO.       0 (234567857         BOOKING NO       ONERNO       P/UP B       D.PORT/F.DEST       SZE       TYPE       Bit A ME Vessel PAG       PAY       #*         BOOKING NO       ONERNO       P/UP B       D.PORT/F.DEST       SZE       TYPE       Bit A ME Vessel PAG       PAY       #*       #*       ##       ##       P/UP PLACE       * ## X###       ##       ##       ##       P/UP PLACE       * ## X###       ##       ##       ##       ##       ##       ##       ##       ##       ##       ##       ##       ##       ##       ##       ##       ##       ##       ##       ##       ##       ##       ##       ##       ##       ##       ##       ##       ##       ##       ##       ##       ##       ##       ##       ##       ##       ##       ##       ##       ##       ##       ##       ##       ##       ##       ##       ##       ##       ##       ##       ##       ##       ##       ##       ##       ##       ##       ##       ##       ##                                                                                                           | A NACO                      | :5 1     | NARL      | 1                      |       | V. NO.          | 10              | JWI,          | Ø             |       | 申込会社名: メ ス > 5分  | 徑(株) 担当者     | XXX         |
| 資業者名(担当, TEL)       X × X × X       0(2.345678887)       FAX NO.       0(2.34567887)         BOOKING NO       01989 NO       P/UP EL       D.PORT/F.DEST       SZE       TYPE       第8       #8< values no no.       012.34567887         EOOKING NO       01989 NO       P/UP EL       D.PORT/F.DEST       SZE       TYPE       第8       #8< values no no.       012.34567887         EOOKING NO       01989 NO       P/UP EL       D.PORT/F.DEST       SZE       TYPE       第8       #8< values no no.       012.34567887         TEST-12.54       X X       9/(4       LOS ALIVECOS       20.F       P.P.Y       (1       MACS       CLEAN VAN 8592         NYK       V/P       XH Z       XH Z       XH Z       XH Z       XH Z       XH Z         Image: NEECOOL(57/6499)       御支払い方法 □ 現金       □ 振込み       □ 小切手       XH Z       XH Z       XH Z         K       世国当者       様       TEL:       本牧       XH Z       XH Z       XH Z       XH Z       XH Z       XH Z       XH Z       XH Z       XH Z       XH Z       XH Z       XH Z       XH Z       XH Z       XH Z       XH Z       XH Z       XH Z       XH Z       XH Z       XH Z       XH Z       XH Z       XH                                                                                                    | i主名 NAC                     | cs (     | CORPI     | ORATION                | 1     |                 |                 |               |               |       | TEL NO. 0 (234   | 567889       |             |
| BOOKING NO         OTHER NO         P/UP E         D.PORT/F.DEST         SZE         TYPE         第古         本数         VAREND FACE         DRAY         備考         ※ P/UP PLACE         ※ #X48H           TEST-(1254         メ X         9/(4         LOS ALUCCOS<br>CHISCAGO         20 F         0 F/X         (         MACCS         CLEAN VAN \$552         大井 75           Image: State of the state of the sta | 資業者名(担当、TEL)                | X        | XXXX      | 01239                  | 567   | 889             |                 |               |               |       | FAX NO. 01234    | 56789        |             |
| 1       LOS FAUGRES       20 F       DFX       1       MACSS 2 (F       MACSS 2 (F <th>BOOKING NO</th> <th>OTHER NO</th> <th>P/UP E</th> <th>D.PORT/F.DEST</th> <th>SIZE</th> <th>TYPE</th> <th>高さ</th> <th>本数</th> <th>VANNING PLACE</th> <th>DRAY</th> <th>備考</th> <th>※ P/UP PLACE</th> <th>※ 搬入場所</th>                                                                                                    | BOOKING NO                  | OTHER NO | P/UP E    | D.PORT/F.DEST          | SIZE  | TYPE            | 高さ              | 本数            | VANNING PLACE | DRAY  | 備考               | ※ P/UP PLACE | ※ 搬入場所      |
|                                                                                                    | TEST-1234                   | XX       | 9/19      | LOS ANGECES<br>CHICAGO | 20F   | DAY             |                 | (             | NACES & A     | NACCS | CLEAN VAN 考量定    |              | 大井 7        |
| 上         大黒 C-           アRE-COOL(予冷有り)御支払い方法⇒ □現金・□振込み・□小切手         大井 4 <sup>1</sup> アRE-COOL(予冷有り)御支払い方法⇒ □現金・□振込み・□小切手         大井 7号           :**往所         担当者           根 <tel:< td="">         本牧           認入漏れがありますと、ご希望のコンテナをお出し出来ない場合がありますので御注意ください。)         青海           考欄:         REFER VAN の設定温度、又はAS DRY の別、/裏 PRE-COOL (P/UP TIME)、CLEAN VAN / 30: VAN         香本事指定等ありましたらぬずお書きください。尚、危険品につきましては IMO NO を必ず借書欄にご記入騒います!           川崎         **** 住所が猿来たとなりますので間違いのないようお願いします。         第本 牧           ※ 住所が猿来たとなりますので間違いのないようお願いします。         第 のとい 原々 エークーのたりには着目 16.00 をとかせて頂きます。(REF OTP FRE等の触発ンではこついては、第 名目の1600をだきせて頂きます。</tel:<>                                                                                                    |                             |          |           | -                      |       |                 |                 |               |               |       |                  | NYK V/P      | 大井 25       |
| 大井 4/         PRE-COOL(予冷有り)御支払い方法⇒ □現金 · □振込み · □小切手        大井 7号       大井 5/         ※住所       担当者 様 TEL:       本牧         記入漏れがありますと、ご希望のコンテナをお出し出来ない場合がありますので御注意ください。)       青海         考欄: REEFER VAN の設定温度、又はAS DRY の別、/要 PRE-COOL(P/UP TIME)、CLEAN VAN / 30t VAN       音海         含水率指定等ありましたら必ずお書きだださい。尚、危険品につきましては MO NOを必ず倫毒欄にご記入脳います!       川崎         ※※ 住所が読業先となりますので間違いのないようお願いします。       南本の空家しまくやっレルは電話にて右起担当者までご通路の上、再度中込書をお送り下さい。       南本牧         ※ DEXE IP 4 - のーのにおは前目 16:00 たとれす Tiffeます。(DEF OTP FRE等の静発などけこついては、第名日の16:00をたさせて頂きます。)       南本牧                                                                                                    |                             |          |           |                        |       |                 |                 |               |               |       |                  |              | 大黒C一        |
| PRE-COOL(予冷有り)御支払い方法⇒ ロ現金 ・ ロ振込み ・ ロ小切手       大井 7号       大井 55         ※住所       担当者 様 TEL:       本牧         記入漏れがありますと、ご希望のコンテナをお出し出来ない場合がありますので御注意ください。)       青海         考欄: REEFER VAN の設定温度、又はAS DRY の別、/委 PRE-COOL (P/UP TIME)、CLEAN VAN / 30: VAN       音海         含水車指定等ありましたら必ずお書きだださい。尚、危険品につきましては IMO NOを必ず備専欄にご記入願います !       川崎         ※※ 住所が請求先となりますので間違いのないようお願いします。       本物         ※※ 住所が請求先となりますので間違いなないようお願いします。       第度 PABをお送り下さい。         ※ DPCK IP - マーのた申込は前目 16:00 たとれす 町目をす。(PEF OTP FIR基の綺麗ないたこついては、前皮目の10:00をたませて頂きます。)       南本物                                                                                                    |                             |          |           |                        |       |                 |                 |               |               |       |                  |              | 大井 4        |
| ※住所     担当者     様 TEL:     本牧       記入漏れがありますと、ご希望のコンテナをお出し出来ない場合がありますので御注意ください。)     青海       考慮:REFER VAN の設定温度、又はAS DRY の所、実 PRE-COOL (P/UP TIME)、CLEAN VAN / 30: VAN     音水率指定等ありましたら必ずお書をださい。尚、免疫品につきましては IMO NOを必ず偉考欄にご記入品います!     川崎       ※※ 住所が請求先となりますので間違いのないようお願いします。     第本教会の支ましたのがお書をでご連絡の上、再定中込書をお送り下さい。     南本牧       ※ DECK UP イーダーのた時以前面 16:00 ならせます (DFE FOTP FR場の情報ンド社については、第名目の1600をどきせて頂きます。     南本牧                                                                                                    | PRE-COOL(予                  | 冷有り)     | 御支払       | い方法⇒ □現                | 金 ·   | 口振込             | み・ロ             | 」<br>小切手      | -             |       |                  | 大井 7号        | 大井 5-       |
| 担当者     様 TEL:     本牧       記入漏れがありますと、ご希望のコンテナをお出し出来ない場合がありますので御注意ください。)     青海       考欄:REEFER VAN の設定温度、又はAS DRY の別、/要 PRE-COOL (P/UP TIME)、CLEAN VAN / 30t VAN     音本率指定等ありましたら必ずお書を代さい。尚、急該品につきましては IMO NOを必ず備寺欄にご記入願います:     川崎       ※※ 住所が請求先となりますので間違いのないようお願いします。     第6年込得をお送り下さい。     南本牧       ※ お申込内容の変更、キャンセルは電話にてお記録言素は、(DEF OTP FRK篇の論理ンで打こついては、意名目の1600をときせて頂きます。     南本牧                                                                                                    |                             |          |           |                        |       |                 |                 |               |               |       |                  |              |             |
| 記入漏れがありますと、ご希望のコンテナをお出し出来ない場合がありますので弾注意ください。)<br>考欄:REFER VAN の設定温度、又はAS DRY の所、(英 PRE-COOL (P/UP TIME)、CLEAN VAN / 30: VAN<br>合水率指定等ありましたら必ずお書をください。 尚、危険品につきましては IMO NOを必ず 備考欄にご記入届います ! 川崎<br>※※ 住所が請求先となりますので簡違いのないようお願いします。<br>※ お申込内容の変更、キャントルは電話にて右記担当者までご漂然の上、再度中込書をお送り下さい。<br>※ DRYE (IP - マーのつきにおは前目 16:00 なとかます 16:00 FT (FF OTP FRK篇の論構-2)-71については、第点目の18:00 などさせて頂きます。                                                                                                    | ※住所                         |          |           | ŧ                      | 目当者   |                 | 材               | ŧΤ            | EL:           |       |                  |              | 本牧          |
| <ul> <li>考欄:REFER VAN の設定温度、又はAS DRY の別、/要 PRE-COOL (P/UP TIME)、CLEAN VAN / 30t VAN</li> <li>含水率指定等ありましたら必ずお書きください。尚、危険品につきましては IMO NO を必ず備専欄にご記入願います!</li> <li>川崎</li> <li>※※ 住所が読ま先となりますので間違いのないようお願いします。</li> <li>※ お申込内容の変更、キャンセルは電話にて右記担当者までご連絡の上、再度申込書をお送り下さい。</li> <li>南本牧</li> <li>※ DICK IP - マイーのス申込は前目 16:00 たとおせて頂きます。(RFE OTP FRK篇の時職ないたしついては、第4月の18:00をとさせて頂きます。</li> </ul>                                                                                                    | 記入漏れがありますと                  | 、ご希望     | のコンテナ     | をお出し出来ない               | い場合が  | があります           | ナので御            | 注意く           | どさい。)         |       |                  |              | 青海          |
| 含水率指定等ありましたら必ずお書きください。尚、危険品につきましては IMO NO を必ず備券欄にご記入願います! 川崎<br>※※ 住所が請求先となりますので間違いのないようお願いします。<br>※ お申込内容の変更、キャンセルは電話にて右記担当者までご連絡の上、再度申込書をお送り下さい。<br>※ DDCN (IP - 4のっきにおは前目 16:00 ほとかせて頂きます。(DFF OTP FDK篇の綺麗ンで打しついては、前々目の16:00 ほとさせて頂きます。                                                                                                    | 考欄:REEFER VAN の             | 設定温度     | . হা‡as d | RY の別、/要 PRE           | -COOL | (P/UP TI        | ME)、CL          | EAN VA        | N/30t VAN     |       |                  |              |             |
| ※※ 住所が請求先となりますので間違いのないようお願いします。 ※ お申込内容の変更、キャンセルは電話にてお記担当者までご連絡の上、再度申込書をお送り下さい。 南本牧 ※ DDFX IP - マーのつきにおは前日 16:00 たとかせて頂きます。(DFF OTP FDK篇の論題ンで打こついては、範々目の18:00 たとせて頂きます。                                                                                                    | 含水率指定等あ                     | りましたら    | らずお書き     | (ださい。 尚、危険             | 品につ   | きましては           | t IMO NO        | 0.を必ず         | 備考欄にご記        | 入願い言  | E d' !           |              | 川崎          |
| ※ お甲込内容の変更、キャンセルは電話にてる記径当者まで、遺跡の上、専成甲込書をお达り下さい。 用やひ<br>※ PICK IIP オーダーのお申込け前目 16:00 夜とさせて頂きます。(RFF OTP FRK篇の論発2)テキについては、前々日の16000をとさせて頂きます。                                                                                                    | ※※ 住所が請求先とな                 | りますの     | で間違いの     | ないようお願いしま              | す。    |                 |                 |               | 1740          |       |                  |              | 志士体         |
|                                                                                                    | ※ お甲込内容の変<br>※ DICK UD オーダ。 | 更、キャン    | セルは電話     | にて石記担当者ま               | でご連続  | eの上、用<br>PEF OT | I及甲达H<br>D FRK等 | ■そお送<br>(の結時・ | ットさい。         | は前な   | 7日の16:00次とさせて頂き主 | 4            | <b>尚</b> 本改 |

### ※NYK 大井バンプール(主にドライコンテナ)でのピックアップの場合、 PUA時のP/U番号に更に"V"が付きますので、PUA返信時の『空コ ンテナ搬出確認情報(SAT0890)』の記事欄をご確認ください。

例)搬入先:●●● NYK V/PのオーダーNOは 0123456789001Vです

|                                 |                                                                   | 空コンテナピ                                                 | ックアップオーダー                | 青報                |     |
|---------------------------------|-------------------------------------------------------------------|--------------------------------------------------------|--------------------------|-------------------|-----|
| 船会社<br>P/U番号                    | SAKA - FUN<br>TEST-12340                                          | AKAISYA-AK(TEST)                                       | P/U(ピック)<br>は枝番が         | ッアップ)番号<br>つきます。  |     |
| 申込日時                            | 2013/04/08 -                                                      | 16:47                                                  |                          |                   | _   |
| 甲込者                             | 1AKBØ - KAIH                                                      | (A-B0(TEST)                                            |                          |                   | _   |
| 電話番号<br>積載予定船舶<br>航海番号<br>申込先   | XXX KATUN CO.<br>01234567889<br>JNAC01 -<br>10W10<br>1ACB0 - CY-E | , LID.<br>FAX番号 01234<br>NACCSMARU<br>30(TEST)         | 456789 出                 | 力情報コード<br>SAT0830 |     |
| 積出港<br>船卸港1<br>2<br>荷渡地<br>荷送人  | JPTYO - TOKY<br>USLAX - LOS<br>-<br>USCGX - CHIC                  | O – TOKYÓ<br>ANGELES – CA<br>CAGO ILL<br>– NACCS CORPO | RATION                   |                   |     |
| 引取予定日<br>コンテナサイ<br>タイ<br>撮入予定先C | 2013/04/1<br>ズ 22<br>プ GP<br>数 1<br>Y                             | 9<br>ビ<br>バンニング場                                       | ックアップ場所<br>時所 1 -<br>2 - |                   |     |
| CY CUT                          | H                                                                 |                                                        |                          |                   |     |
| 貨物種類                            |                                                                   |                                                        | 品名 CHEMICAL              |                   |     |
| 荷姿 1                            | -                                                                 |                                                        | In a onemione            |                   |     |
| 2                               | -                                                                 |                                                        | プレクーリング                  |                   |     |
| 3                               | -                                                                 |                                                        | (上限)                     | (下限)              |     |
| 4                               | -                                                                 |                                                        | 設定温度 /                   | / -               |     |
| 5                               | -                                                                 |                                                        | 通風孔,                     |                   |     |
| 運送事業者                           |                                                                   |                                                        |                          |                   |     |
| 記事                              | CLEAN VAN                                                         |                                                        |                          |                   |     |
| 海洋汚染物質                          | 少量。                                                               | / 微量危険物                                                |                          |                   |     |
| IMO CL                          | ASS U                                                             | N No PK                                                | G GROUP                  |                   |     |
| 1                               |                                                                   | -                                                      |                          | -                 | -   |
| 2                               |                                                                   | -                                                      |                          | -                 | -   |
| 6                               |                                                                   | 12355                                                  | 1999                     | 12/19/1           | 1.1 |

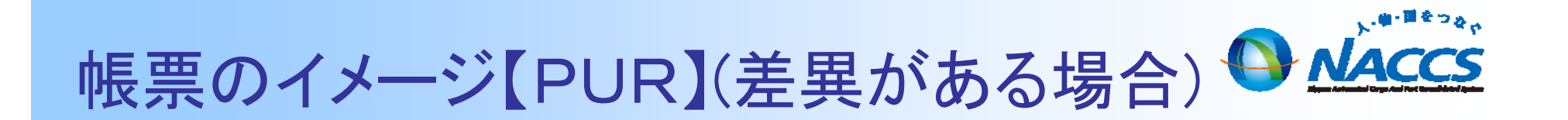

NYK貨のブッキング情報と海貨業者が送信したピックアップオーダーに 差異があった場合には、差異通知情報が入力者・申込先に出力されます。

| ブッキング・ビック<br>姫会社 SAKA - FUNAKAISYA-AK(TEST)<br>西辺日朝 2012/11/09 - 10:49 | アップオーダー差異通知情報                        | NA<br>業務メッt | CCSi<br>१-७ | 送信時にも注意                      | 喚起を実施                              |                          |                         |
|------------------------------------------------------------------------|--------------------------------------|-------------|-------------|------------------------------|------------------------------------|--------------------------|-------------------------|
| 申込者 1AKB8 = KAIKA-B8(TEST)                                             |                                      | , C         | -ド          | 内容                           | 処置                                 | 項目ID                     |                         |
| NACCS TARO                                                             |                                      | 00          | MPLET       | ed                           |                                    |                          | NYK貨の                   |
| ●話番号 9312345678 FA×番号 939876543<br>申込先 1A089 - CY-89(TEST)             | 2                                    |             |             | ブッキング情報に登録されている内容と           | 入力内容を確認し、誤りがある場合                   | ÷                        | ブッキング情報                 |
| ブッキング情報室語時                                                             | ビックアップオーダー情報登録時                      | A wo        | 001         | 本業務で入力された内容が異なる。             | は空コンテナピックフ<br>ップオーダー情報を<br>ITT正する。 | P 0000                   | ていない場合                  |
| NG RÓ JNACO1                                                           | 結翰 JNAC01                            |             |             |                              | 01T 2.0%                           |                          |                         |
| NACCSMARU                                                              | NACCSHARU                            |             |             |                              |                                    |                          |                         |
| 解光潮 JPYOK                                                              | 新州湖 JPV0K                            |             |             | ブッキング情報箋                     | 经绿時                                | ピックア                     |                         |
| 相助地 1 USLAX 2                                                          | 始却)港1 USLAN 2                        |             | 船舶          | JNAC01                       | :                                  | 船舶 JNAC01                |                         |
| 1 コンテナサイズ 22 タイプ RT                                                    | P/U番号 TEST 1234581                   |             | 航海番         | NACCSMARU<br>号 10V10         |                                    | NACCSM<br>航海番号 101/10    | ARU                     |
| 本数 2 ブレクーリング                                                           | 本款 2 / 2 ブレクーリング                     |             | 積出港<br>船卸港  | JPYOK<br>1 USLAX 2           | :                                  | 積出港 JPYOK<br>船卸港 1 USLAX | 2                       |
| (上限) (下限)                                                              | (上限) (下限)                            |             | 1 = 2       | テナサイズ 22 タイン                 | 7 RT                               | P/U番号                    | TEST 1234501            |
| 訳之道族 / / -<br>連貫3) pince                                               | 観光温泉 18 / 17 / 15 - CEL<br>連奏3 cuose |             | 本数          | 2 プレクーリング                    | 1 :                                | 本数 2 .                   | / 2 プレクーリング             |
| 危険品                                                                    | 危険品                                  |             | 設定温         | (上限) (<br>度 / /              |                                    | (上限)<br>設定温度 18.         | (下限)<br>/ 17 / 15 - CEL |
| 2 コンテナサイズ 42 タイプ RT                                                    | P/U番号 TEST 1234582                   |             | 運風扎<br>危険品  | CLOSE                        |                                    | 週風孔 CLOSE<br>危険品         |                         |
| 本数 2 プレクーリング                                                           | 本教 2 / 2 ブレクーリング                     |             | 2 10        | マテナサイズ 42 タイン                | 7 RT                               | P/U番号                    | TEST 1234502            |
| (上限) (下限)                                                              | (上限) (下限)                            |             | 本数          | 2 プレクーリング                    | 1 :                                | 本数 2 .                   | ✓ 2 ブレクーリング<br>(丁==>)   |
| 設定温度 15 / 20 / 17 - CEL                                                | 設定温度 20 / 17 / 15 - CEL              |             | 設定温         | (上限) (<br><u>度 15 / 20 /</u> | ・ F DR J<br>17 - CEL               | (上限)<br>設定温度 20.         | (下限)<br>/ 17 / 15 - CEL |
| BRAL CLOSE                                                             | ·通版化 CLOSE<br>会社会 D                  |             | 通風孔<br>危険品  | CLOSE                        |                                    | 通風孔 CLOSE<br>危険品         |                         |
| AL 1 (10                                                               | /L.F7.00                             |             |             |                              | !                                  |                          |                         |

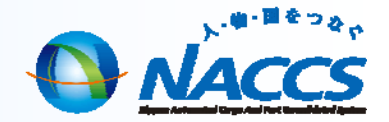

# 3.ピックアップオーダー進捗状況の確認

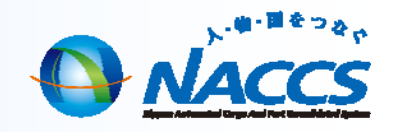

## ピックアップオーダー照会(IPU)業務

## 「ピックアップオーダー照会(IPU)」業務とは

「ピックアップオーダー照会(IPU)」業務とは、空コンテナピックアップ登録業務により 登録された空コンテナピックアップオーダー情報について船会社コード及びP/U番号 単位に照会を行うことができます。また、空コンテナの引渡しが行われている場合、 空コンテナ引渡情報も参照可能です。

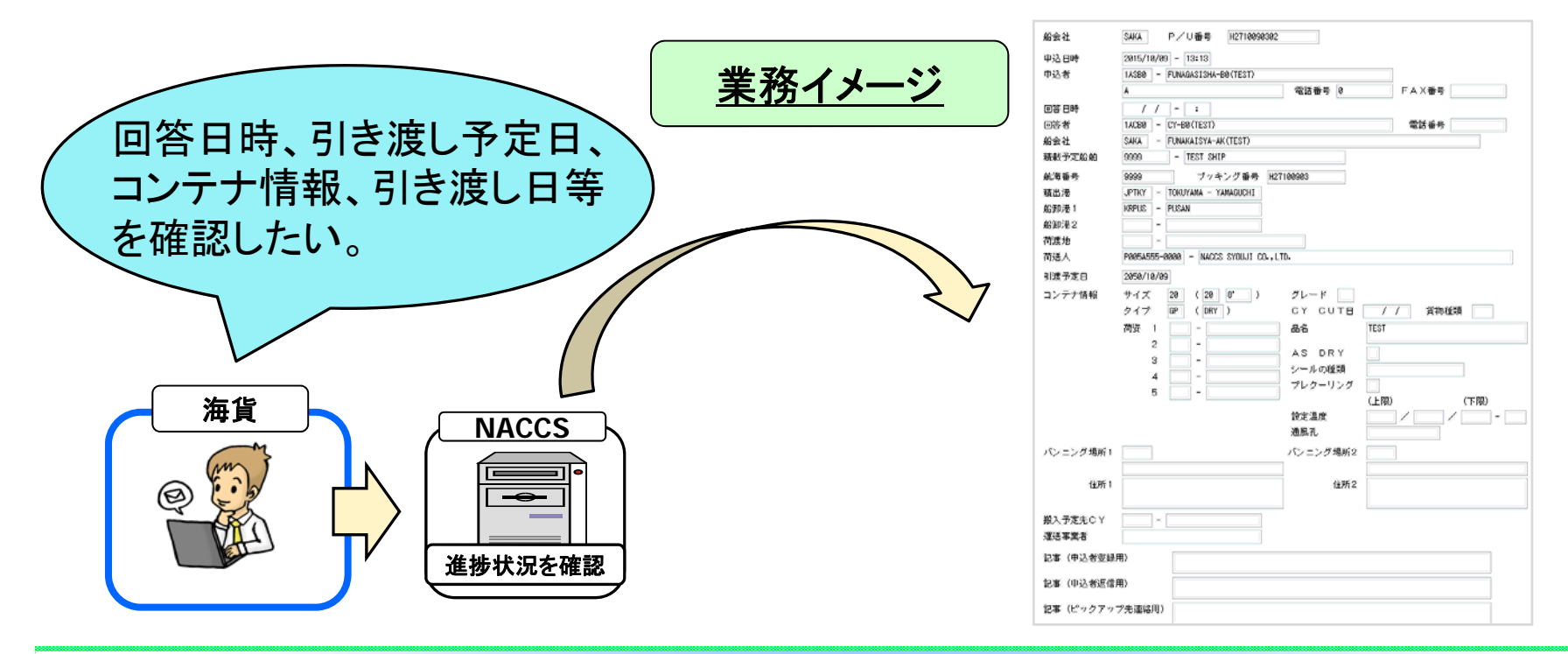

# ピックアップオーダー進捗状況の確認

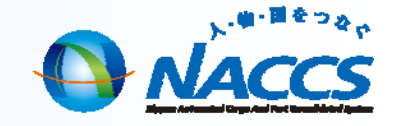

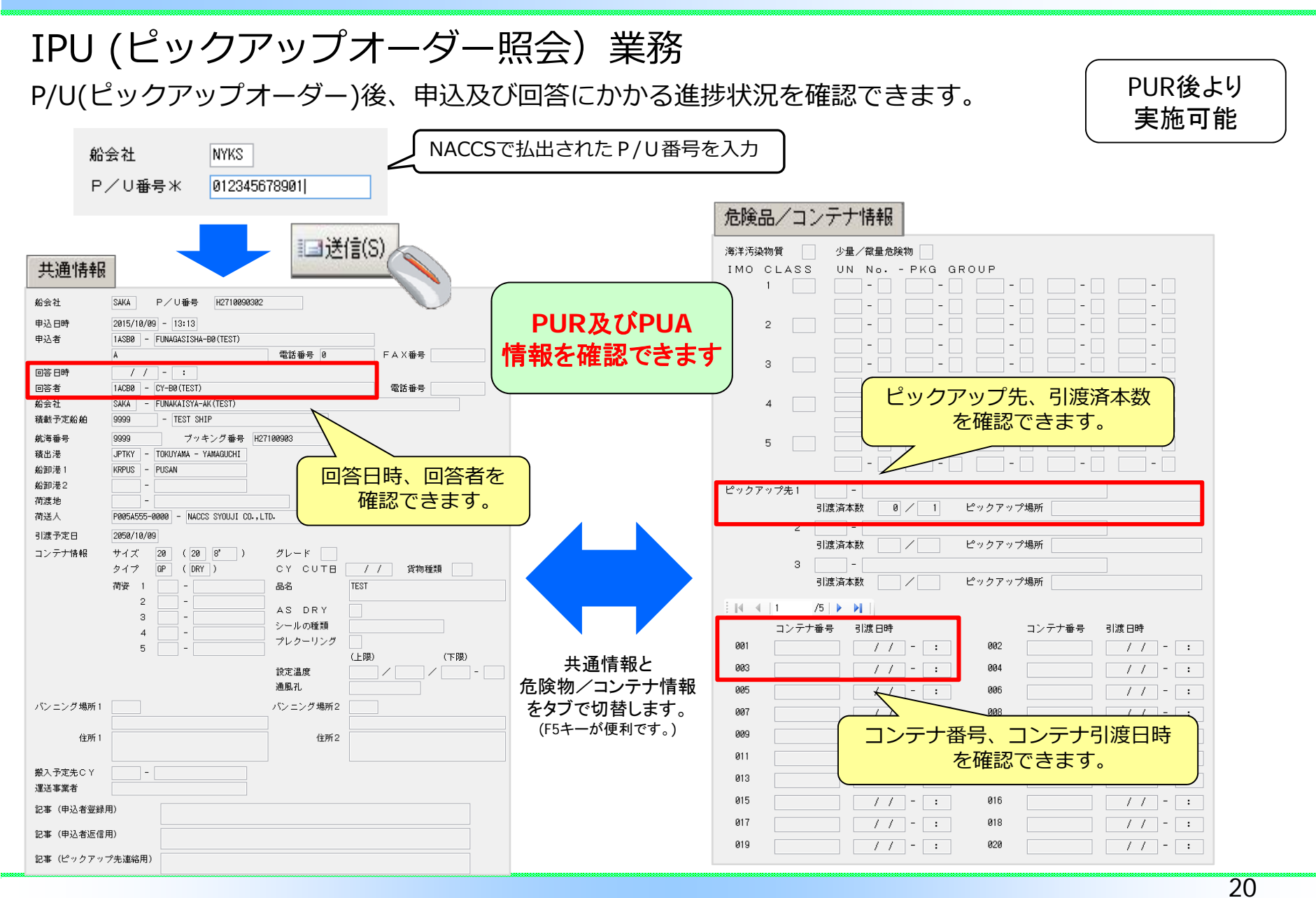

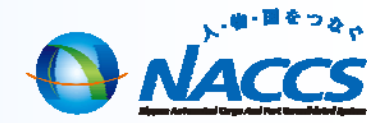

# 4.空ピックアップオーダー回答

空コンテナピックアップ回答(PUA)業務

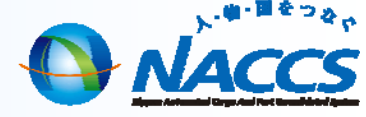

## 「空コンテナピックアップ回答(PUA)」業務とは

「空コンテナピックアップ回答(PUA)」業務とは、空コンテナの貸出の依頼に対する 回答を「空コンテナPICK UP申込書」に記入してFAXで返信、または電話連絡で行う 手続きをNACCSを利用して行う業務です。 また、回答後のCYからの変更通知も本業務で行うことが可能です。

※PUA11業務で登録情報を呼び出してからご利用いただけます。

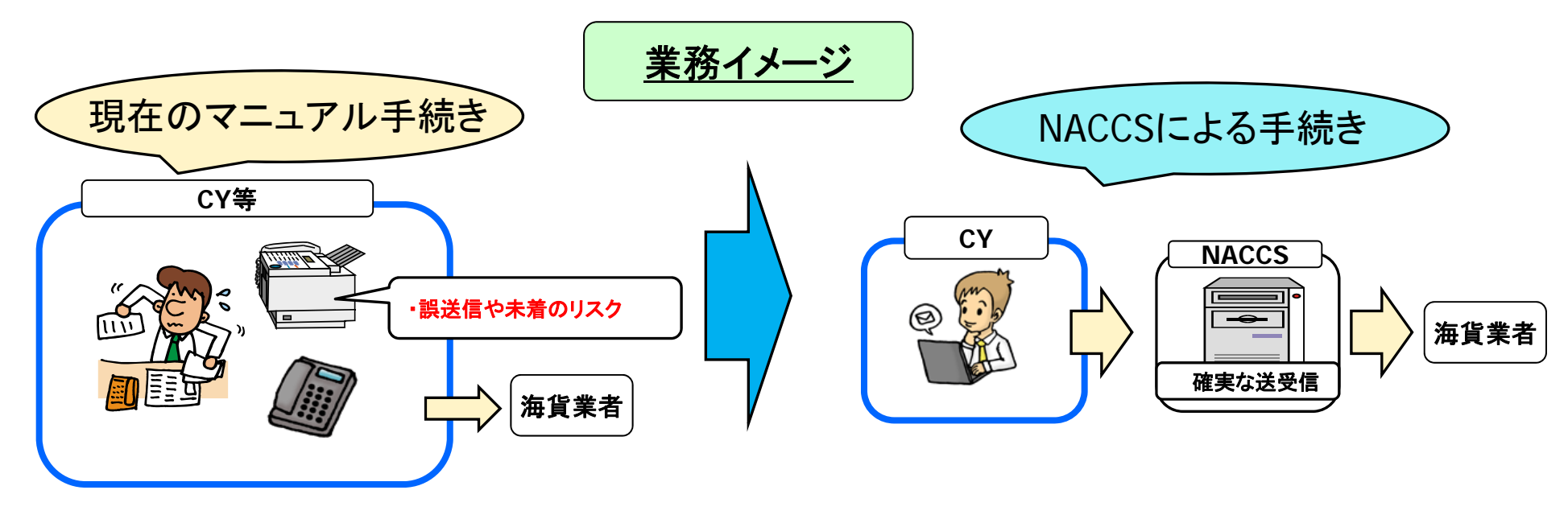

22

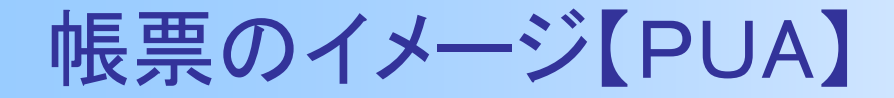

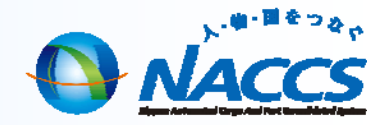

### PUA 空コンテナ搬出確認情報

|                                       | 空コンテナ                                                           | 搬出確認情報                            |
|---------------------------------------|-----------------------------------------------------------------|-----------------------------------|
| 船会社<br>P/U番号                          | SAKA - funakaisya-ak(test)<br>1234567891001                     | 田力情報コード<br>SAT0890                |
| ビックアップ先<br>場所                         | 1ACB0 - CY-B0(TEST)<br>川崎港コンテナターミナル                             |                                   |
| 申込日時<br>申込者                           | 2013/08/26 - 19:02<br>14KB0 - KAIKA-B0(TEST)<br>NACCS TARO      | 電話番号 012345678<br>FAX番号 123456789 |
| 回答日時                                  | 2013/08/26 - 19:05                                              |                                   |
| 回答者                                   | 1ACB0 - CY-B0(TEST)                                             |                                   |
| 電話番号                                  | 0123456                                                         |                                   |
| 積載于定船舶                                | JNAC01 - NACCSMARU                                              |                                   |
| 航海番号                                  | 1234 ブッキング番号 12                                                 | 345678910                         |
| 積出港                                   | JPTYO - ΤΟΚΥΟ - ΤΟΚΥΟ                                           |                                   |
| 船御港 1                                 | USLAX - LOS ANGELES - CA                                        |                                   |
| 2<br>荷渡地<br>荷送人                       | –<br>USLAX – LOS ANGELES - CA<br>P005A555-0000 – NACCS SYOUJI ( | CO., LTD.                         |
| 引渡予定日                                 | 2013/08/27                                                      |                                   |
| コンテナサイズ                               | 22 LENGTH 20                                                    |                                   |
| カイプ                                   | GP 4548 DRY                                                     |                                   |
| 本数                                    | 1                                                               |                                   |
| 搬入于定先CY                               | 2 2 <u>.</u>                                                    |                                   |
| 貨物種類                                  |                                                                 |                                   |
| 荷姿 1                                  | -                                                               |                                   |
| 2                                     |                                                                 |                                   |
| 3                                     | -                                                               |                                   |
| 4                                     | -                                                               |                                   |
| 見え                                    | -<br>CHENT CAL                                                  |                                   |
| · · · · · · · · · · · · · · · · · · · |                                                                 |                                   |
| 是这字录目                                 |                                                                 |                                   |
| 0C+                                   |                                                                 |                                   |

NYTT⇒海貨業者

CYにおいて、海貨業者が送信した空コンテナピックアップオーダー情報(PUR)に対する回答をP/U番号単位に1件づつ行う。

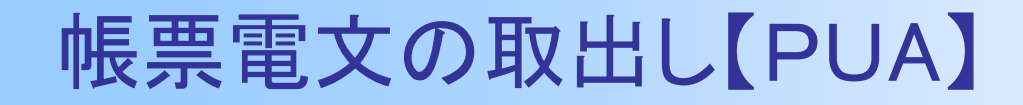

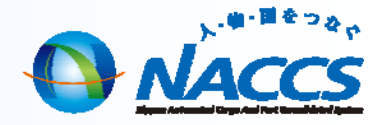

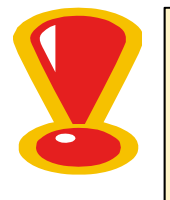

PUAの回答電文は、宛先が指定端末(EXC型電文)となります。 電文が受信されない場合、別の端末に配信されていますので UOC01(EXC型宛先管理照会)業務でどの端末に設定されているかご確認の上、 取り出しをお願い致します。(注意:UOC11は平日9時~17時のみ実施可能) ※システムサービス申込時の初期設定では、論理端末名が若番の端末へ宛先が設定されています。

①電文の宛先がどの端末に設定されているか確認したい場合 UOC01(EXC型宛先管理照会業務) ②電文の宛先を別端末に変更したい場合 UOC11(EXC型宛先管理登録呼出し)業務

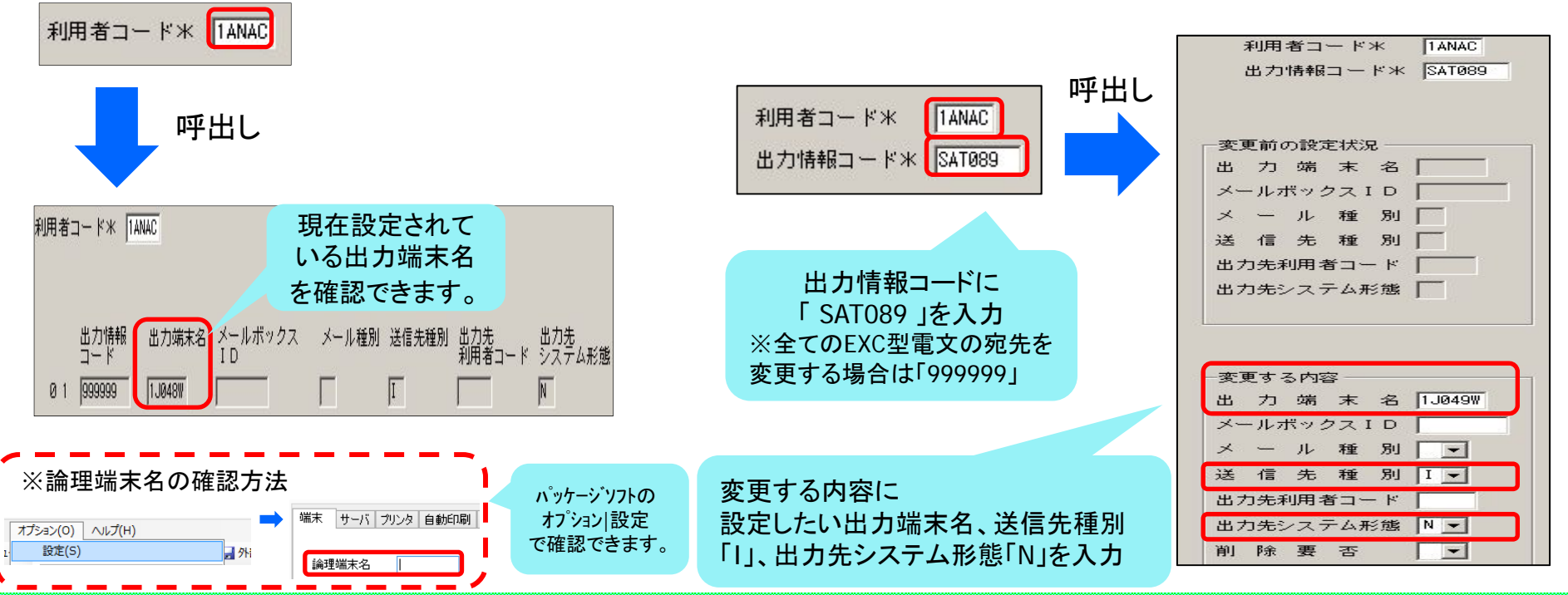

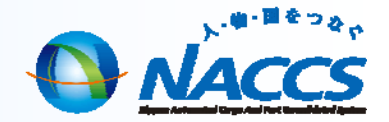

# 5.空コンテナ引渡情報登録

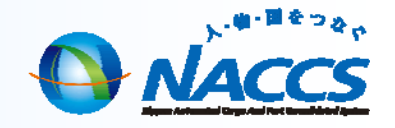

## <u>空コンテナ引渡情報登録(PCD)業務</u>

## 「空コンテナ引渡情報登録(PCD)」業務とは

「空コンテナ引渡情報登録(PCD)」業務とは、CYもしくはバンプールが空コンテナを 引き渡した際に海貨業者(PUR実施者)へコンテナ番号等を通知する業務です。 また、併せてNACCSでEIRの発行も可能となります。 なお、船会社の登録したブッキング情報がある場合は、ブッキング情報とコンテナ情 報が紐づけられ、ブッキング情報の照会業務でコンテナ情報を確認できます。

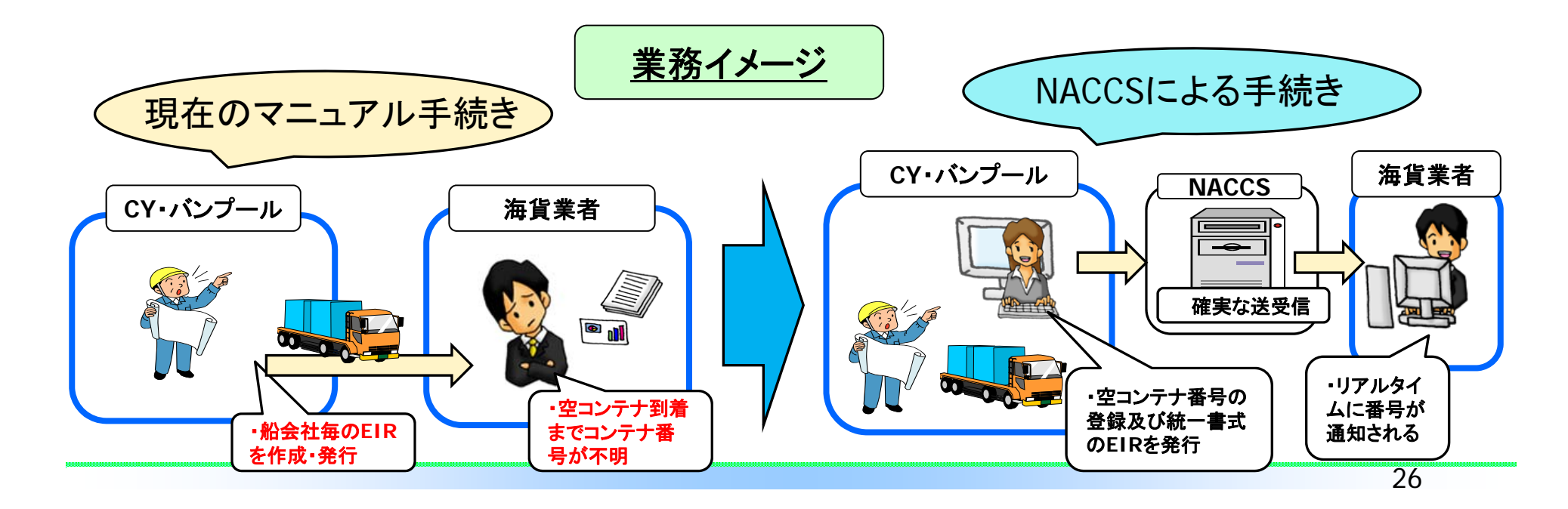

## 帳票のイメージ【PCD】

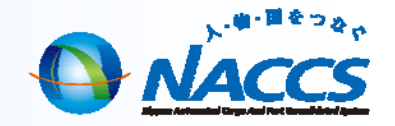

### PCD 空コンテナ引渡情報

| 1 - 1 <b>1</b> 1 1 - 1 1         | 至ユンノノ力彼旧教                                                |                                        |
|----------------------------------|----------------------------------------------------------|----------------------------------------|
| 船会社<br>SAKA                      | 引渡日時<br>2013/08/30 - 14:00<br>登録者<br>1ACB0 - CY-B0(TEST) |                                        |
| ₽/U番号<br>1234501                 | サイズ タイプ コンテナ自重<br>22 GP 2,300 - KGM                      |                                        |
| <sup>コンテナ番号</sup><br>23456       | 貨物種類 AS DRY<br>設定温度<br>(上限) (下限)                         | 空コンテナを引き渡りにめたり、<br>  P/U番号に対してCYが登録した: |
| 積載予定船舶                           | <ul><li>通風孔</li><li>航海番号</li><li>ブッキング番号</li></ul>       |                                        |
| JNACØ1<br>NACCSMARU              | 1234 12345                                               |                                        |
| 積出港<br>JPTYO - TOKYO - TOKYO     | 荷渡地<br>USCGX<br>CUTCACO 111                              |                                        |
| 船卸港1<br>USLAX - LOS ANGELES - CA | 荷送人<br>P005A555-0000                                     |                                        |
| 船卸港2                             | NACCS SYOUJI CO., LTD.                                   |                                        |
| バンニング場所 1<br>1ZC01 - CY-NYU      | バンニング場所 2<br>-                                           |                                        |
| 搬入予定先CY<br>1ZC01 - CY-NYU        | 出力情報コード<br>SAT0970                                       |                                        |
| 記事<br>CLEAN VAN                  |                                                          |                                        |
|                                  |                                                          |                                        |

すにあたり、船会社コード及び が登録したコンテナ番号の通知。

コンテナの到着前にコンテナ番号の通知がされます。

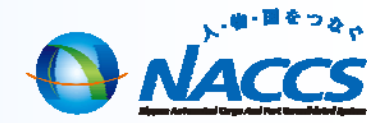

# 6.ピックアップオーダーの変更・取消し

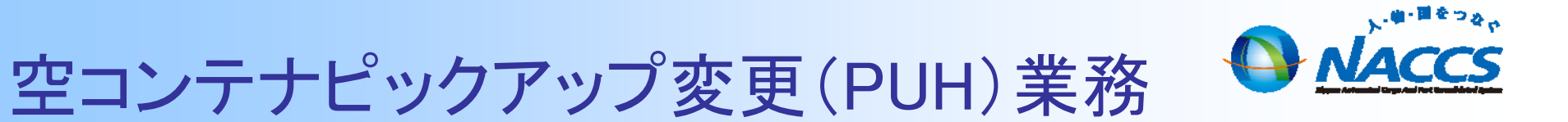

## <u>「空コンテナピックアップ変更(PUH)」業務とは</u>

「空コンテナピックアップ変更(PUH)」業務とは、空コンテナの貸出の依頼をした後、 依頼内容を変更する場合に「空コンテナPICK UP申込書」に変更事項を記入して FAXで送信する手続きをNACCSを利用して行う業務です。

※PUH11業務で登録情報を呼び出してからご利用いただけます。

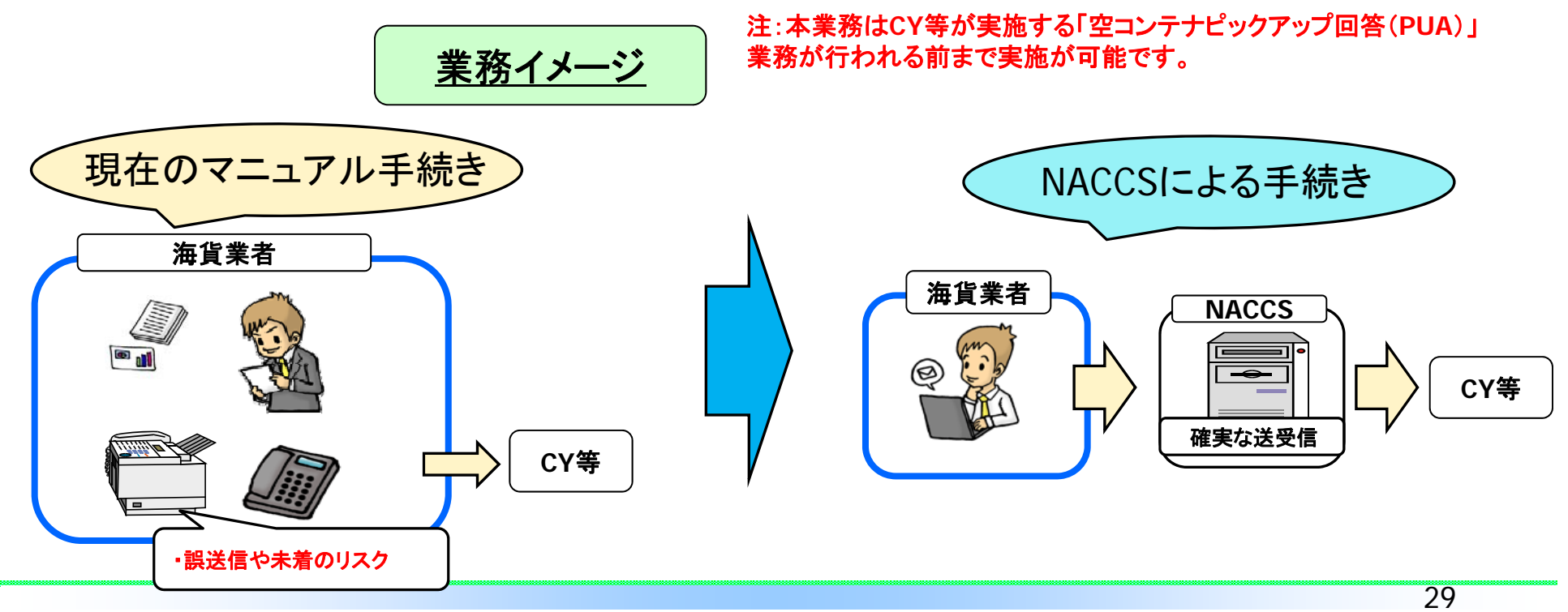

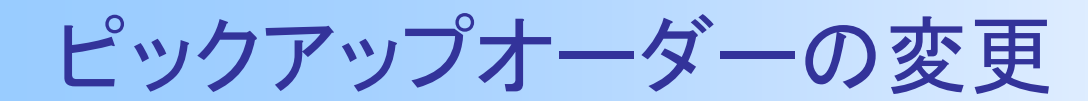

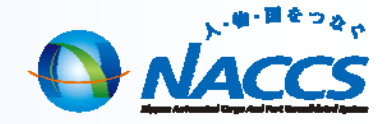

### ①PUR登録情報の呼出し

PUH11 空コンテナピックアップ変更 呼出し

※P/U番号はPUR登録後に受信する電文「空コンテナピックアップ オーダー情報」で確認。(「蓄積電文取出」ボタンをクリックして 取出しができます。)

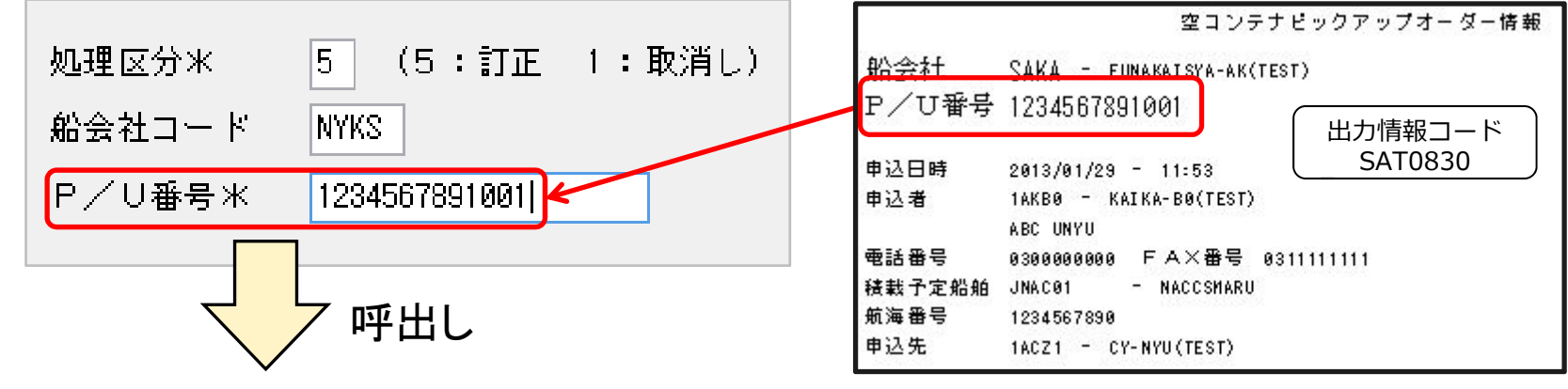

②PUR登録情報の訂正/取消

PUH 空コンテナピックアップ変更

注意: ・PUA(空コンテナピックアップ回答)前であれば実施可能。 ・コンテナサイズ/コンテナタイプの訂正が必要な場合、 船会社においてブッキング情報を訂正していただくと、 PURが自動で取消されますので、再度PUR11→PURを実 施します。

# 帳票のイメージ【PUH】

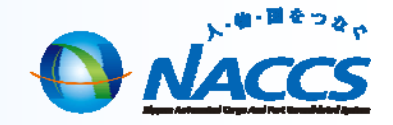

### 【NACCS電文】

| 空コンテナビック:                                                                                                    | アップオーダー訂正情報 1 / 2                                                                                                    |
|----------------------------------------------------------------------------------------------------|----------------------------------------------------------------------------------------------------|
| 船会社 SAKA - FUNAKAISYA-AK(TEST)<br>ア/U番号 TEST-123403<br>申込日時 2013/04/08 - 16:47<br>申込者 1AKB0 - KAIKA-B0(TEST)<br>XXX KAIUN CO.,LTD.<br>電話番号 01234567889 FAX番号 0123456 | 町正日時 2013/04/11 - 18:59 町正回転 6<br>出力情報コード<br>SAT0860                                                                                                    |
| 訂正前                                                                                                    | 訂正後                                                                                                    |
|                                                                                                    |                                                                                                    |
| 引取予定目 2013/04/19<br>コンテナサイズ 22 タイブ GF 本版 1<br>ビックアッゴ協所<br>パンニング場所<br>1 -                                                                                             | 引販手定日 2013/04/19<br>コンテナサイズ 22 タイブ GF 本歌 2<br>ビックアップ協所<br>パンニング場所<br>1 -                                                                                                    |
| 2 -                                                                                                    | z -                                                                                                    |
| <ul> <li>第二人子 定 3</li></ul>                                                                                                    | <ul> <li>挽入手産規にY -</li> <li>CY CUTB</li> <li>資物種類</li> <li>荷器 1 -</li> <li>2 -</li> <li>3 -</li> <li>3 -</li> <li>4 -</li> <li>5 -</li> <li>ある CHEMICAL</li> <li>ブレクーリング <ul> <li>(上限)</li> <li>(下限)</li> <li>決定違度</li> <li>二</li> <li>通過本書</li> </ul> </li> </ul> |
| 記事<br>海洋汚染物質<br>少量/茶量位映物                                                                                                    | 記事<br>海洋汚染物質<br>少量/ <b>祢</b> 量危険物                                                                                                    |

### NACCS送信時にも注意喚起を実施

| 業務> | <i>k</i> ッセージ |                                                |                                                          |      |
|-----|---------------|------------------------------------------------|----------------------------------------------------------|------|
|     | コード           | 内容                                             | 処置                                                       | 項目ID |
|     | COMPLETI      |                                                |                                                          |      |
| ⊿   | W0001         | ブッキング情報に登<br>録されている内容と<br>本業務で入力され<br>た内容が異なる。 | 入力内容を確認<br>し、誤りがある場合<br>は空コンテナピックア<br>ップオーダー情報を<br>訂正する。 | 0000 |

| 本数 | 1 | 本数 | 2 |
|----|---|----|---|
|----|---|----|---|

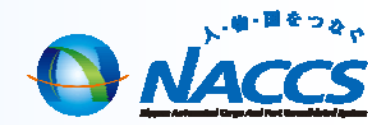

# 7. 便利機能

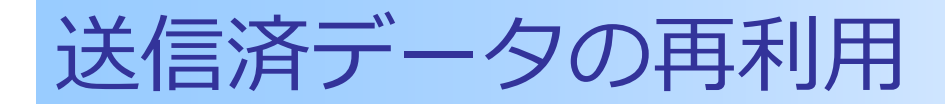

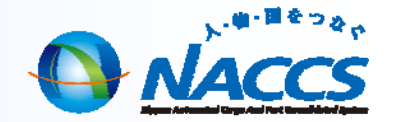

### **I** 固定の荷主で定期的な輸出を取り扱っている場合の便利機能

- 度送信したデータを再利用することで入力作業の負担を軽減できます。

1. 「受信」トレイからPUR業務の送信済履歴を選択・展開 2. 内容を修正、または追加入力 □送信(S) 過去に送信したPURの画面が展開 SAKA 船会社 ブッキング番号米 12345678912 電話番号米 0300000000 FAX番号 031111111 申込者氏名\* NACCS SYOUJI ①クリック 積載予定船舶 JNAC01 航海番号 1234567890 積出港 JPTY0 ②ダブルクリック 1 USLAX 2 船卸港 - MACCS 荷渡地 検索する文字列 ∨ 椅 荷送人 NACCS SHOJI CD., LTD. 祠 受信 /5 🕨 🔰 🛃 达信对象 A/S 業務人 出力コード入力No 引取予定日米 2013/02/26 🔁 送信済み 1 PUR \*SPUR 1 コンテナサイズ | 42 タイプ RT ▼ 本数 | 1 ピックアップ場所 | 🗟 ごみ箱 バンニング場所1 🖌 S PUR \*SPUR 住所1 バンニング場所2 住所2 搬入予定先CY CY CUT日 \_\_\_/\_/\_ 荷姿 1 2 3 4 5 货物種類 ARTICLES OF PLASTIC 品名 プレクーリング | 設定温度 -20 / -15 / -10 - CEL ▼ 通風孔 CLOSE 再送防止をオフにします。 4. 送信 3. 右クリック ■ 送信(S) 再送防止オフ 右クリック 🛇 再送防止 ※過去に送信したデータは日付や航海番号などが古い情報のままとなっておりますので、送信前に必ず修正をしてください。

33

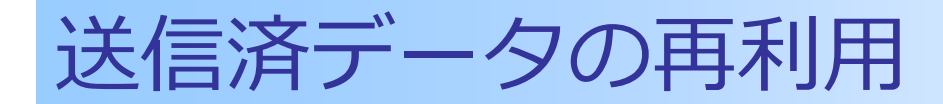

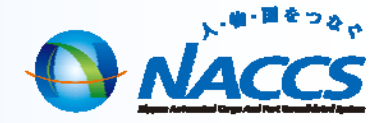

### ー度送信したPURを再利用することで、入力項目を大幅に減らすことができます。

### ブッキング番号、航海番号、引取予定日のみ変更すれば良いケースもあります!

| 船会社         NYKS         過去に送信した                      | <sub>船会社</sub> NYYKS 変更後                              |
|-------------------------------------------------------|-------------------------------------------------------|
| ブッキング番号米 01234567890 PURの画面                           | ブッキング番号米 9999999999 変更 PURの画面                         |
| 申込者氏名※ NACCS TARO 電話番号※ 0120794527 FAX番号              | 申込者氏名※ NACCS TARO 電話番号※ 0120794527 FAX番号              |
| 積載予定給舶 NACCSMARU -                                    | 積載予定給舶 NACCSMARU -                                    |
| 航海番号 3228                                             | 航海番号 444S 変更                                          |
| 申込先米 IBNYK                                            | 申込先米 IBWYK                                            |
| 積出港 JPTY0                                             | 積出港 JPTYO                                             |
| 船卸港 1 TWKEL 2                                         | 船卸港 1 TWKEL 2                                         |
| 荷渡地 TWKEL - KEELUNG                                   | 荷渡地 TWKEL - KEELUNG                                   |
| 荷送人 P0000000-0000 - NACCS LOGISTICS CORPORATION       | 荷送人 P000000-0000 - NACCS LOGISTICS CORPORATION        |
| 引取予定日米 2015/11/14 1 /5 ▶ ▶                            | 31取予定日米 2016/02/14 変更                                 |
| 1 コンテナサイズ 22 タイプ GP マ 本数 1 ピックアップ場所 OHI VAN POOL NO.1 | 1 コンテナサイズ 22 タイプ GP ∨ 本数 1 ピックアップ場所 OHI VAN POOL NO.1 |
| バンニング場所1                                              | バンニング場所1 -                                            |
| 住所 1                                                  | 住所 1                                                  |
| バン - ング 提訴 2                                          | バン-ング提訴? -                                            |
| 住所2                                                   | 住所2                                                   |
|                                                       |                                                       |
| 搬入予定先CY CY CUT日/_/                                    | 搬入予定先CY CY CUT日/_/                                    |
| 货物種類 3 荷姿 1 2 3 4 5                                   | 貨物種類 3 荷安 1 2 3 4 5                                   |
| 品名 NACCSFOODS                                         | 品名 NACCSFOODS                                         |
| (上限) (下限)                                             | (上限) (下限)                                             |
| プレクーリング 〕 設定温度                                        | プレクーリング 設定温度 / / - → 通風孔 通風孔                          |
| 運送事業者                                                 | 運送事業者                                                 |
| 記事                                                    | 記事                                                    |
|                                                       |                                                       |
| 海洋污染物質 少量/微量危険物                                       |                                                       |
| 1 5.2 3188                                            | 1 5.2 3108                                            |
|                                                       |                                                       |

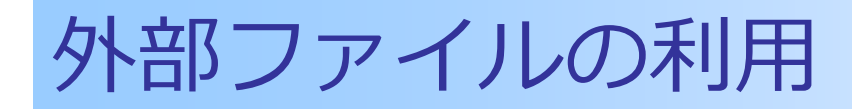

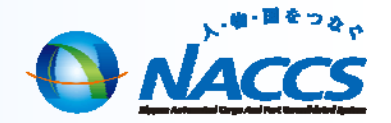

### Ⅱ 複数の荷主で定期的な輸出を取り扱っている場合の便利機能

### 毎回入力が同じになる項目を入力したデータを外部ファイルに保存し、ファイルからデータを呼びだして再利用できます!

<u>1. データを外部ファイルに保存</u>

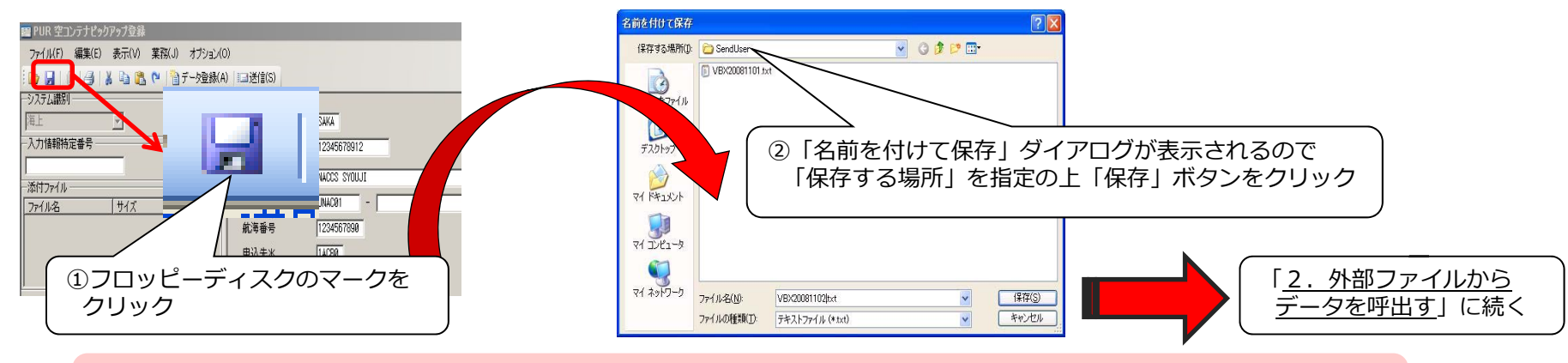

・ここで保存したファイルは、外部ファイル展開による業務入力に利用することができます。
 ・お客様ごとに分かりやすいファイル名を付けておくことで、お客様および向地ごとの管理も可能です。

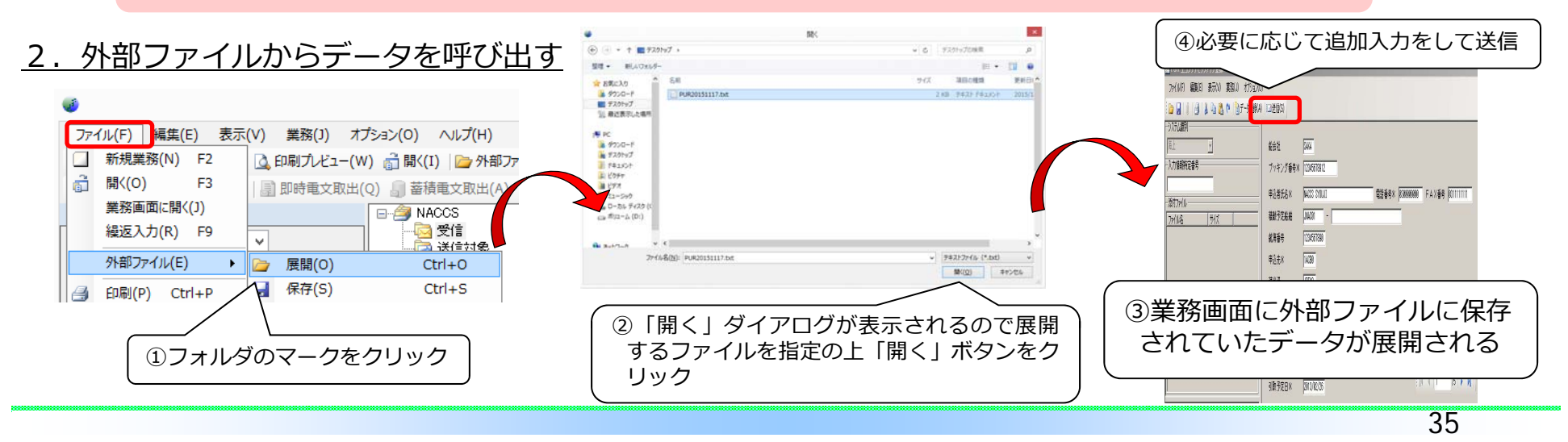

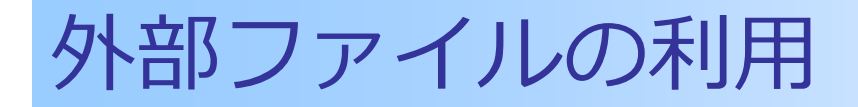

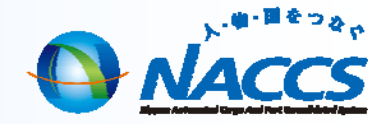

### PURのサンプルを作成することで、入力項目を大幅に減らすことができます。

### ブッキング番号、航海番号、引取予定日のみ入力すれば良いケースもあります!

| 総会社 NYKS サンプル                                                | <sub>能会社</sub> NYKS 入力後                         |
|--------------------------------------------------------------|-------------------------------------------------|
|                                                              | ブッキング番号米 01234567890 入力 PURの画面                  |
| 申込者氏名 米 NACCS TARO 電話番号米 0120794527 FA X番号                   | 申込者氏名米 NACCS TARD 電話番号米 例120794527 FAX番号        |
| 積載予定紛舶 NACCSMARU -                                           | 諸載予定給納 NACCSMARU -                              |
|                                                              | 航海番号 3228 入力                                    |
| 申込先米 IBNYK                                                   | 申込先米 IBNYK                                      |
| 積出港 JPTYO                                                    | 諸出港 UPTYD                                       |
| 船卸港 1 TWKEL 2                                                | 船卸港 1 TWEL 2                                    |
| 荷渡地 TWKEL - KEELUNG                                          | 荷渡地 TWKEL - KEELUNG                             |
| 荷送人 P0000000-0000 - NACCS LOGISTICS CORPORATION              | 荷送人 P0000000-0000 - NACCS LOGISTICS CORPORATION |
|                                                              |                                                 |
| 引敗予定日米/_/                                                    | 31取予定日米 2015/11/14 入力                           |
| 1 コンテナサノブ 22 カノマ CD 大雅 1 ビックマック相応 DUT VAN DOOL NO 1          |                                                 |
| 1 コノブブックス 22 ライブ ur マ 44gg 1 ビッジブックスgg/j Unit YAN FOOL NO. 1 |                                                 |
|                                                              |                                                 |
|                                                              |                                                 |
| バンニング場所2 -                                                   | バンニング場所2 -                                      |
| 住所 2                                                         | 住所2                                             |
| 搬入予定先CY CY CUTE                                              | 搬入予定先CY CY CUT日/_/_                             |
|                                                              |                                                 |
|                                                              |                                                 |
|                                                              |                                                 |
| (LENR) (トNR)<br>プレクーリング 設定温度 / / / 通風孔 / 通風孔                 | (FPB) (FPB)<br>プレクーリング 設定温度 / / / 通風孔 通風孔       |
| 運送事業者                                                        | 運送事業者                                           |
| 記事                                                           | 記事                                              |
|                                                              |                                                 |
| 海洋污染物質 少量/微量危険物                                              | 海洋汚染物質 少量/微量危険物                                 |
| IMO CLASS UN No PKG GROUP                                    | IMO CLASS UN No PKG GROUP                       |
|                                                              |                                                 |

## 業務画面の繰返行のクリア

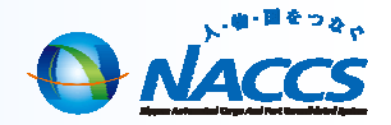

### 例: PUR11で呼び出した値の繰返行を簡単にクリアできます。(他のNACCS業務でも実施できます。)

### 1. 削除したい繰返行を選ぶ。

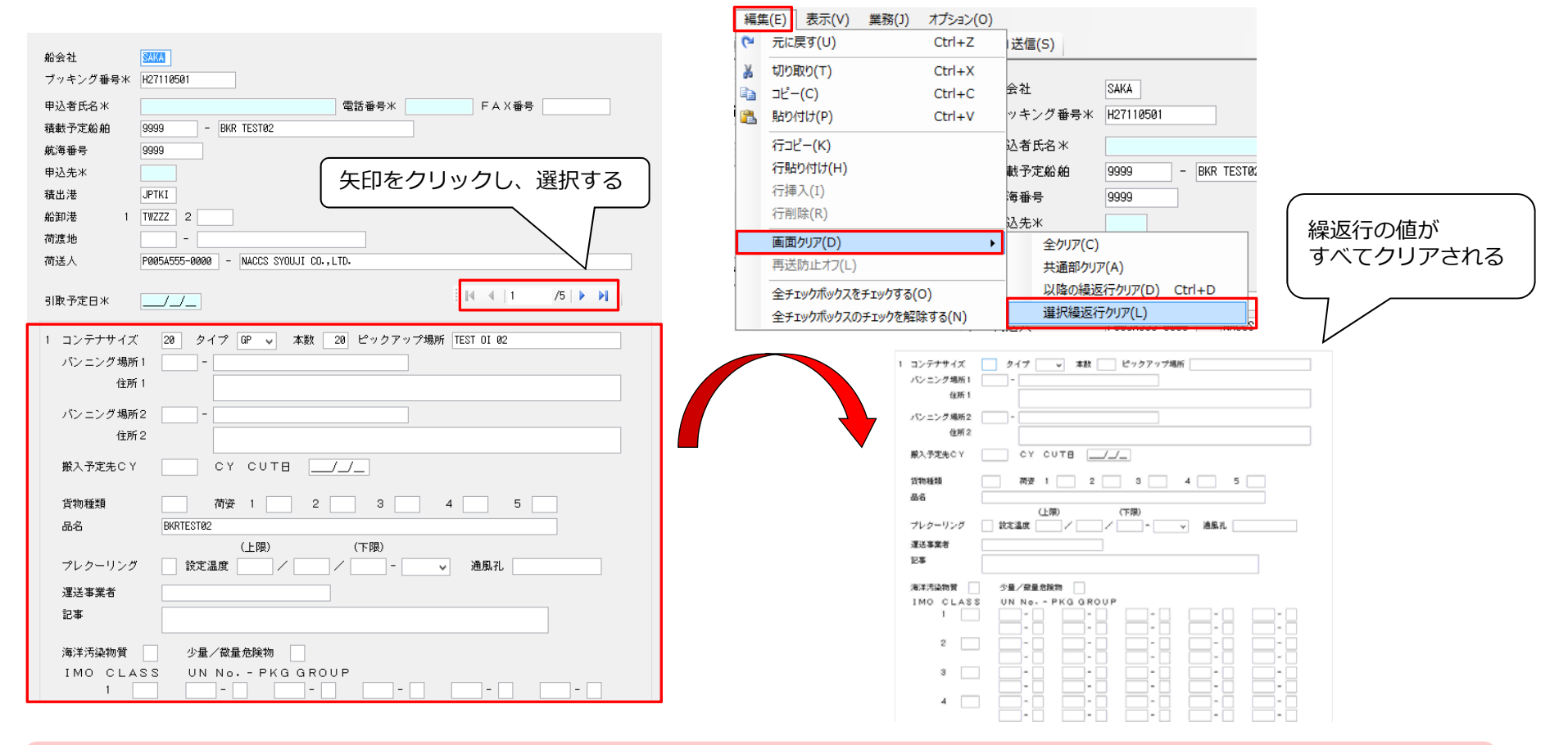

他に、同じメニュより全クリア(共通部、全繰返行)、共通部クリア、以降の繰返行クリアも行えます!

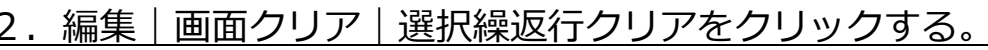

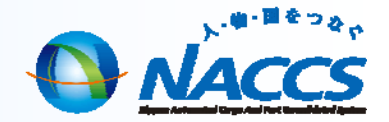

## 8.よくある問合せ (FAQ)

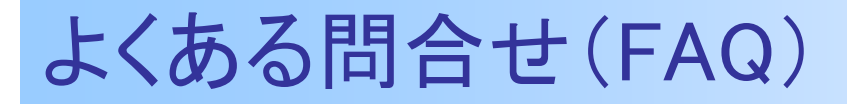

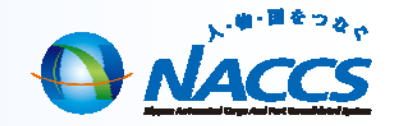

### Q1. PURを入力しているが、入力欄のコード類には、なにを入力すればいいのか。

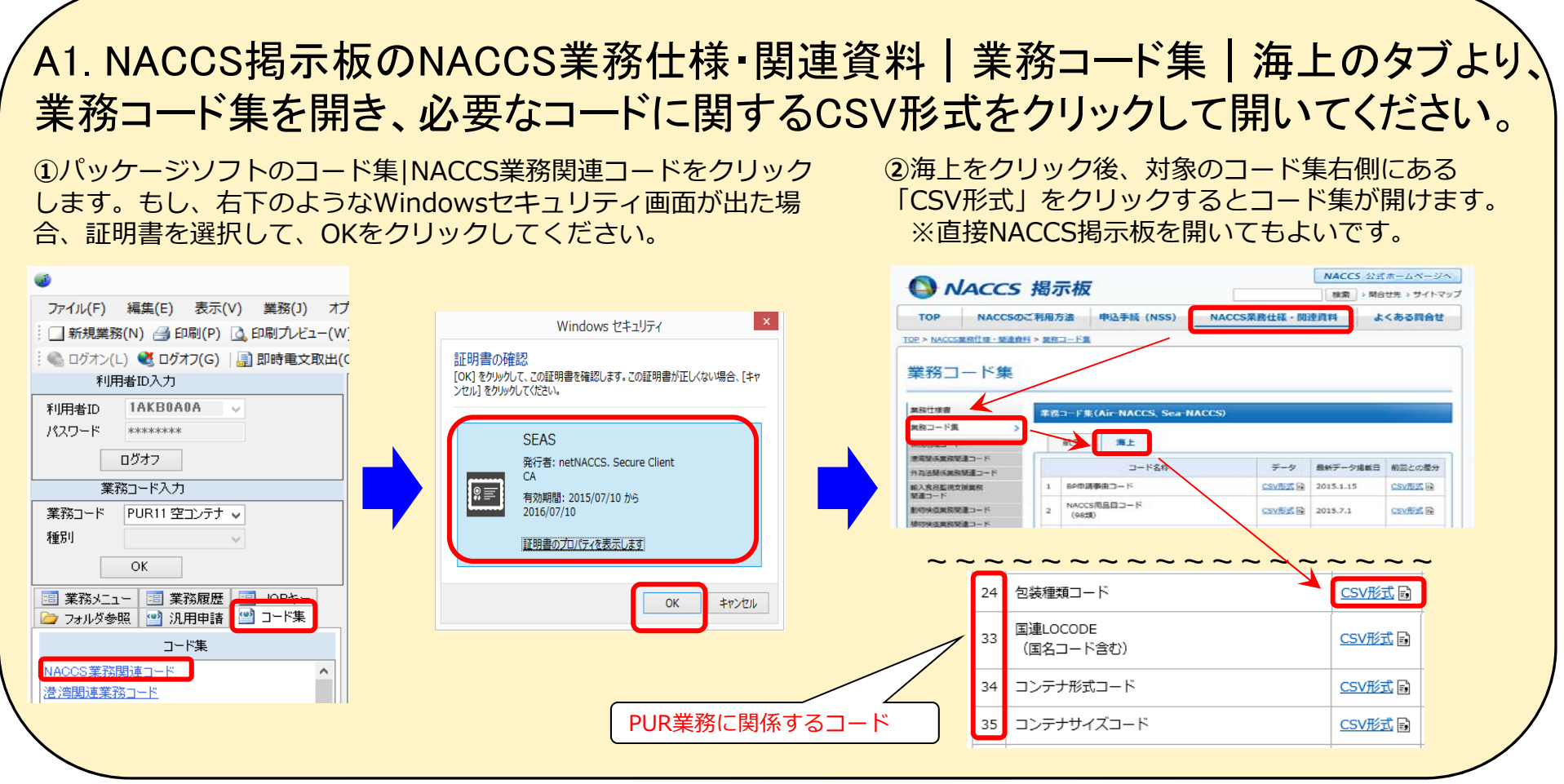

## よくある問合せ(FAQ)

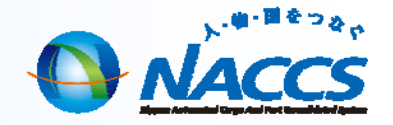

Q2.業務コード集に掲載されているファイルをCSV形式で開いたが、よくわからない。

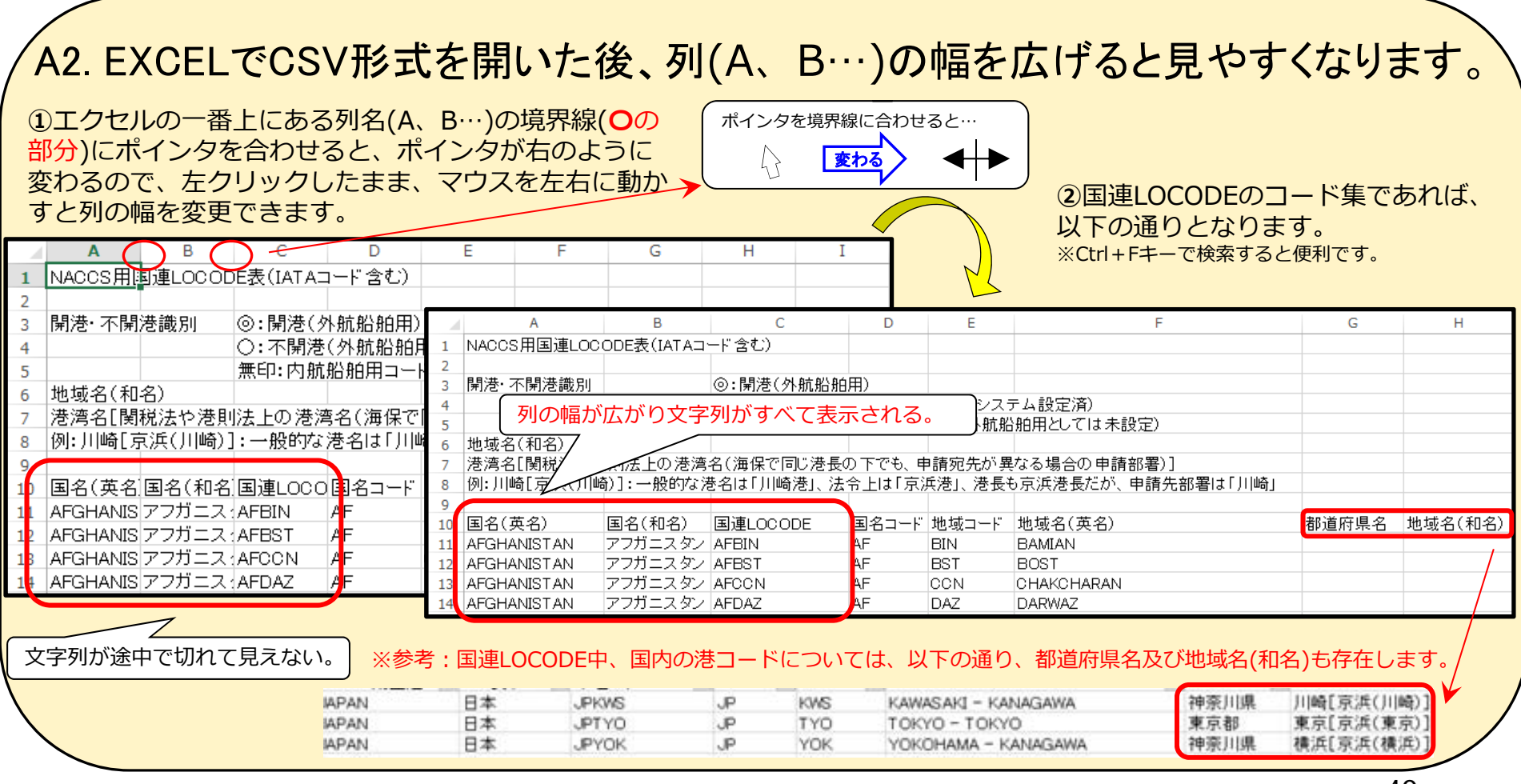

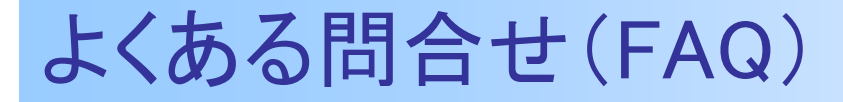

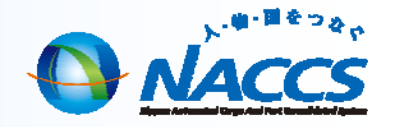

Q3.PUR後、船会社よりBKC(ブッキング情報変更)において、コンテナサイズ及びコン テナタイプが変更されたと思うのですが、どうすればいいのかわからない。

A3. BKC(ブッキング情報変更)によりコンテナサイズやコンテナタイプが変更される と後続業務に影響があるため、PURで登録した空コンテナピックアップオーダー情報 が自動で取消されます。もし、船会社よりコンテナサイズやコンテナタイプが変更さ れたということが判明した場合、IPU(ピックアップオーダー照会)により、P/U番号を 照会できないことを確認した後、再度、PUR11-PURを行ってください。 ※自動で取消された場合、特に帳票は出力されないため、十分注意願います。

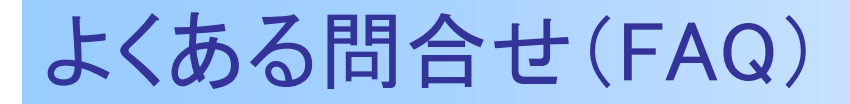

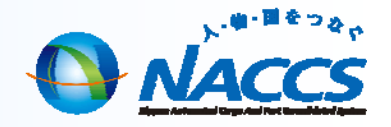

Q4.PURにおいて、ピックアップオーダーするコンテナが複数存在し、かつ引取予定日が異なる場合、引取予定日欄には、どの時点の年月日を入力するのか。

A4.最初にコンテナを引き取る予定日を引取予定日に入力してください。もし、最後にコンテナを引き取る予定日までの期間が長くなる場合(1週間以上)、PURを分けることも可能です。

PUR 空コンテナドックアップ登録

2015/11/13

22 タイプ GP 🗸

引取予定日米

1 コンテナサイズ

※ PURで登録された情報の保存期間は、引取予定日から7日間(日・祝を除く)

例:最初にコンテナを引き取る予定日 2015/11/13
 最後にコンテナを引き取る予定日 2015/11/25

2015/11/13を入力します。

注意:引取予定日を2015/11/13にすると、2015/11/20 にPURの情報が削除されてしまい、2015/11/25の時点で は情報が残っていない状態となります。 コンテナの引取が、PURの引取予定日よりも遅くなる場合 は注意が必要です。 本数

10

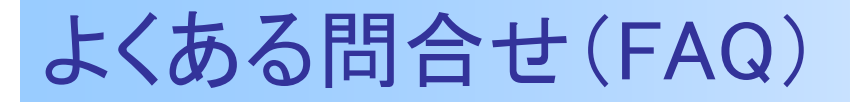

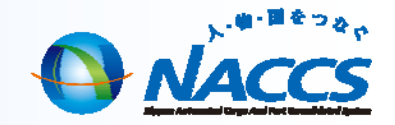

①の出力情報コード欄

に入力する

Q5.CY搬出入関連業務を導入後、印刷される帳票が増えてしまった。

A5.NACCSパッケージソフト「自動印刷を行う」にチェックがあると、すべて帳票が 印刷されます。印刷をしない帳票がある場合、オプション | 設定 | 自動印刷より 設定します。出力情報コードを指定して、自動印刷のチェックを外してください。

山中作曲一座

① 追加をクリックし、出力情報コードを入力

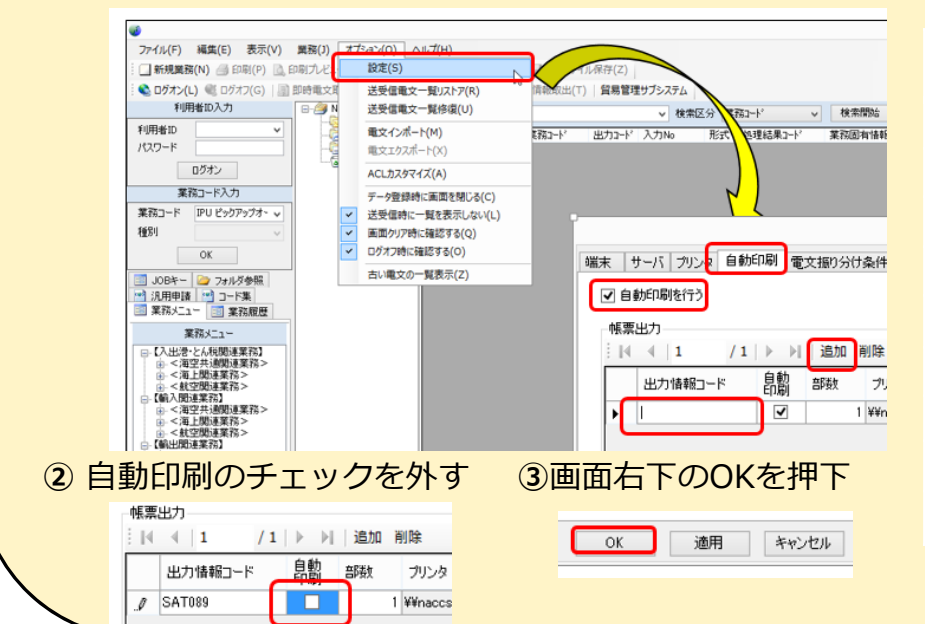

| <b>山</b> 刀恨示 <sup>一</sup> 見 |             |                |
|-----------------------------|-------------|----------------|
| 電文帳票名                       | 出力情報<br>コード | 対象業務名          |
| ・空コンテナピックアップオーダー情報          | SAT083      | PUR(ピックアップ登録)  |
| ・ブッキング・ピックアップオーダー差異通知情報     | SAT084      | PUR(ピックアップ登録)  |
| ・空コンテナ搬出確認情報                | SAT089      | PUA(回答登録)      |
| ・空コンテナ搬出確認訂正情報              | SAT090      | PUA(回答訂正)      |
| ・空コンテナ搬出確認訂正情報(詳細)          | SAT091      | PUA(ピックアップ先訂正) |
| ・空コンテナピックアップ回答情報            | SAT095      | PUA(上書き回答登録)   |
| ・空コンテナピックアップオーダー回答取消情報      | SAT133      | PUA(回答取消)      |
| ・空コンテナ引渡情報                  | SAT097      | PCD(コンテナ引渡登録)  |
| ・空コンテナ引渡取消情報                | SAT098      | PCD(コンテナ引渡取消)  |
|                             |             |                |

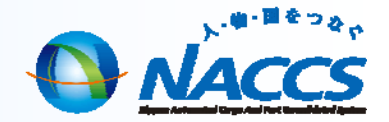

## 9.問合せ先について

## 10.問合せ先について

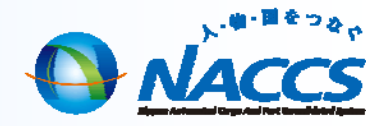

### 説明会の内容に関する問合せ先

| 事業所                                | E-mailアドレス          | 電話番号         | 運営時間        |
|------------------------------------|---------------------|--------------|-------------|
| ソリューション事業推進部<br>ソリューションサービス<br>第1課 | solution01@naccs.jp | 044-520-6263 | 08:30~18:00 |

### NACCSに関する問合せ先

| 事業所                                | 郵便番号     | 住所                                | 電話番号                        | 運営時間                 |
|------------------------------------|----------|-----------------------------------|-----------------------------|----------------------|
| ヘルプデスク                             | 212-0013 | 神奈川県川崎市幸区堀川町580番地<br>ソリッドスクエア西館8階 | 0120-794550<br>044-520-6270 | 終日                   |
| ソリューション事業推進部<br>ソリューションサービス<br>第2課 | 212-0013 | 神奈川県川崎市幸区堀川町580番地<br>ソリッドスクエア西館8階 | 0120-794521<br>044-520-6280 | 08:30 <b>~</b> 18:00 |

| NACCS 揭示板                                                            | - | NACCS掲示板のお問合せフォームを |
|----------------------------------------------------------------------|---|--------------------|
| ♀ CY搬出入関連業務 概要関連資料                                                   |   | ご利用いただけます!         |
| リーフレット(1.24MBytes) <b></b> 入                                         |   |                    |
| ○各業務の概要及び入力項目表                                                       |   | ピックアップメニュー「CY搬出入関  |
| 業務仕様一覧                                                               |   | 連業務」               |
| © FAQ                                                                |   |                    |
| よくある問合せ                                                              |   | 「メールでの問合せ」         |
| ○メールでの問合せ<br>本サービスについて何かご不明な点やお問合せ等がございましたら「 <u>こちら</u> 」からお問合せください。 |   | フォームに必要事項を人力して送信   |
|                                                                      | - |                    |

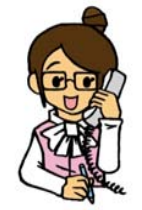

ご不明な点やご要望等がございましたら、お気軽にお問合せ下さい。

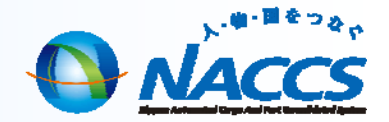

## 10.NACCS掲示板での情報提供について

# NACCS掲示板による情報提供について **O** <u>NACCS</u>

### NACCS掲示板へのアクセス方法

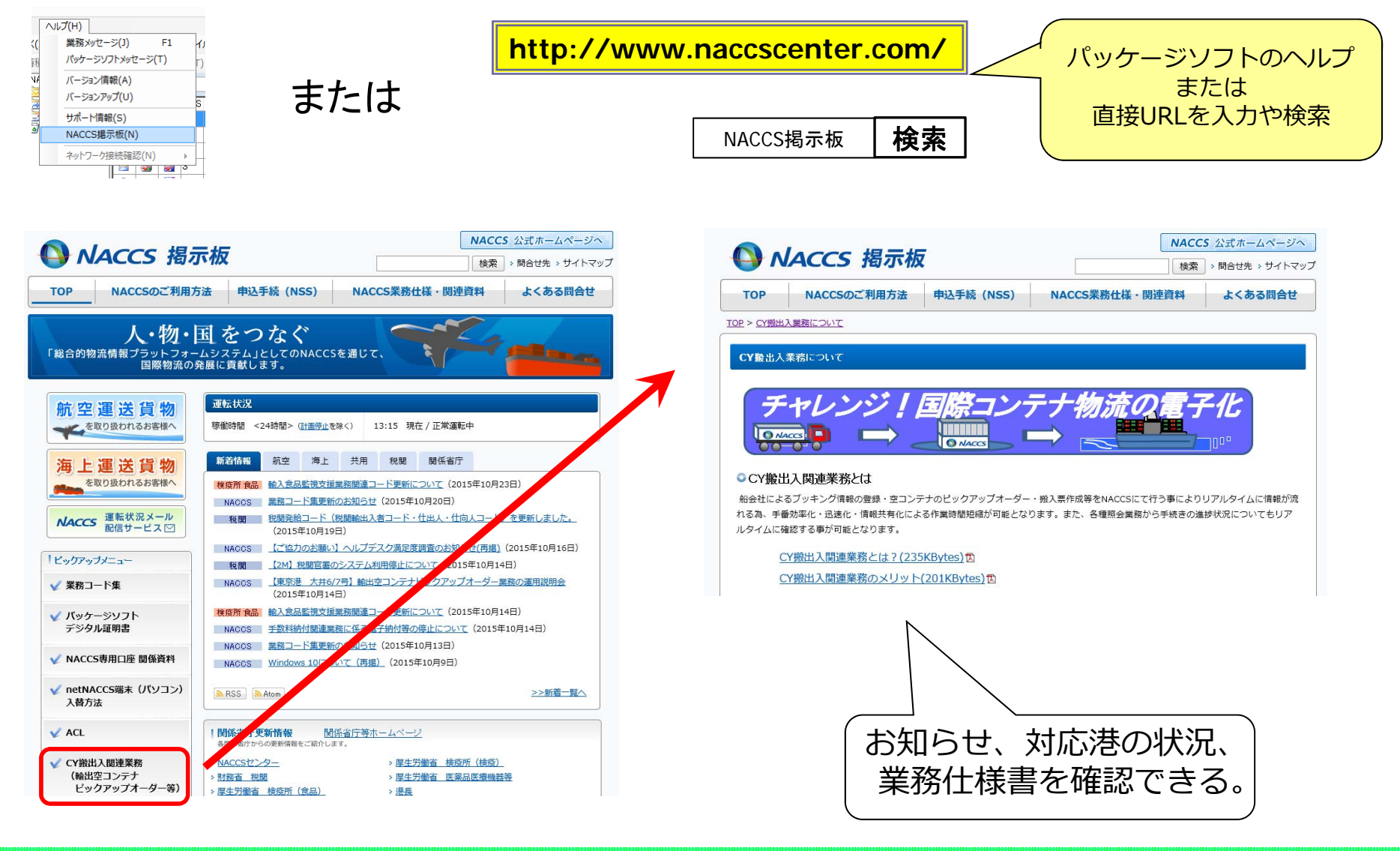

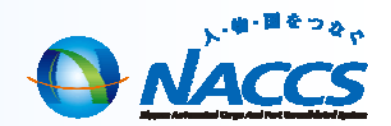

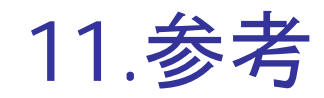

参考

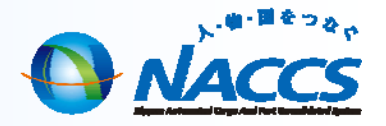

| 業務コード | 業務名                  | 業務概要                                                                                                    |  |
|-------|----------------------|----------------------------------------------------------------------------------------------------|--|
| PUR11 | 空コンテナピックアップ登<br>録呼出し | 「空コンテナピックアップ登録(PUR)」業務の新規登録を行うにあたり、システムに登録されてい<br>るブッキング情報を呼び出す。ブッキング情報が登録されていない場合には、輸出管理番号を<br>入力することにより、貨物情報に登録されている情報のうち、空コンテナピックアップに利用可<br>能な情報を呼び出す。                               |  |
| PUR   | 空コンテナピックアップ登<br>録    | 空コンテナ容器の手配を行うにあたり、空コンテナのピックアップオーダー情報の登録を行う。<br>登録されたピックアップオーダー情報に対して、コンテナのサイズ・タイプ毎にP/U番号を最大5<br>件システムで払い出す。                                                                             |  |
| PUH11 | 空コンテナピックアップ回<br>答呼出し | 「空コンテナピックアップ回答(PUA)」業務に先立ち、空コンテナピックアップ登録で登録された<br>空コンテナピックアップオーダー情報を船会社コード及びP/U番号単位に呼び出す。<br>また、PUA業務により登録した情報の訂正及び空コンテナピックアップオーダー情報の取消しを<br>行うにあたり、システムに登録されている空コンテナピックアップオーダー情報を呼び出す。 |  |
| PUH   | 空コンテナピックアップ変<br>更    | 「空コンテナピックアップ登録(PUR)」業務で登録された空コンテナピックアップオーダー情報の<br>訂正及び取消しを行う。                                                                                                    |  |
| IPU   | ピックアップオーダー照<br>会     | 空コンテナ容器の引渡しを行う際に、空コンテナピックアップ登録業務により登録された空コン<br>テナピックアップオーダー情報について船会社コード及びP/U番号単位に照会を行う。また、空<br>コンテナの引渡しが行われている場合、空コンテナ引渡情報も参照可能とする。                                                     |  |

業務一覧(海貨業者)

参考

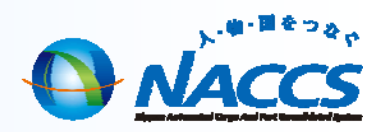

| 業務一覧(CY) |                             |                                                                                                    |  |  |
|----------|-----------------------------|----------------------------------------------------------------------------------------------------|--|--|
| 業務コード    | 業務名                         | 業務概要                                                                                                    |  |  |
| PUA11    | 空コンテナピックアップ回<br>答呼出し        | 「空コンテナピックアップ回答(PUA)」業務に先立ち、空コンテナピックアップ登録で登録された空<br>コンテナピックアップオーダー情報を船会社コード及びP/U番号単位に呼び出す。<br>また、PUA業務により登録した情報の訂正及び空コンテナピックアップオーダー情報の取消しを<br>行うにあたり、システムに登録されている空コンテナピックアップオーダー情報を呼び出す。                                  |  |  |
| PUA      | 空コンテナピックアップ回<br>答           | 空コンテナ容器の引渡しに先立ち、「空コンテナピックアップ登録(PUR)」業務により登録された<br>空コンテナピックアップオーダー情報に対する回答をP/U番号単位に1件ずつ行う。<br>また、本業務により回答した内容の訂正及び空コンテナピックアップオーダー情報の取消しも<br>行う。<br>PUR業務により登録された空コンテナピックアップオーダー情報に誤りがある場合、本業務で空<br>コンテナピックアップ情報の訂正を可能とする。 |  |  |
| PCD      | 空コンテナ引渡情報登録                 | 空コンテナを引き渡すにあたり、船会社コード及びP/U番号に対してコンテナ番号を登録する。<br>これによりシステム上、ブッキング情報とコンテナ番号の関連付けが行われる。また、本業務に<br>より引き渡したコンテナ番号の取消しを行う。                                                                                                    |  |  |
| PUL      | <br>  空コンテナピックアップー<br>  覧作成 | ピックアップ先利用者コード単位または船会社コード・ピックアップ先利用者コード単位に、「空<br>コンテナピックアップ回答(PUA)」業務により回答された空コンテナピックアップー覧情報を照会<br>する。                                                                                                    |  |  |
| BCC11    | ブッキング・コンテナ番号<br>変更呼出し       | 「ブッキング・コンテナ番号変更(BCC)」業務に先立ち、システムに登録されているブッキング情<br>報及びブッキング・コンテナ情報を呼び出す。                                                                                                    |  |  |
| BCC      | ブッキング・コンテナ番号<br>変更          | 既にブッキング情報と関連付けられているコンテナ番号に対して、ブッキング番号の訂正(付替<br>え)及びブッキング情報との関連付けの取消しを行う。<br>また、入力されたブッキング番号に対して、コンテナ番号を登録することにより、ブッキング番号<br>とコンテナ番号の関連付けを行う。                                                                             |  |  |

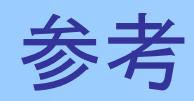

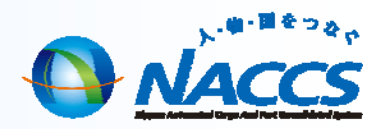

| 業務一覧(CY) |                       |                                                                                                    |
|----------|-----------------------|----------------------------------------------------------------------------------------------------|
| 業務コード    | 業務名                   | 業務概要                                                                                                    |
| IPD      | ピックアップ本数差異一<br>覧照会    | システムに登録されているブッキング情報のブッキング本数と、海貨業により登録された空コン<br>テナピックアップオーダー情報のピックアップ本数の合計本数に差異があるブッキング番号に<br>ついて、本船単位(船会社コード、積載予定船舶コード、航海番号、積出港単位)に一覧として<br>照会する。 |
| IPL      | 回答前ピックアップオー<br>ダーー覧照会 | 「空コンテナピックアップ登録(PUR)」業務により登録された空コンテナピックアップオーダー情報<br>のうち、「空コンテナピックアップ回答(PUA)」業務により回答を行っていないP/U番号について、<br>船会社コード、積出港、引取予定日及びピックアップ場所単位に照会を行う。        |
| IPU      | ピックアップオーダー照<br>会      | 空コンテナ容器の引渡しを行う際に、空コンテナピックアップ登録業務により登録された空コン<br>テナピックアップオーダー情報について船会社コード及びP/U番号単位に照会を行う。また、空<br>コンテナの引渡しが行われている場合、空コンテナ引渡情報も参照可能とする。               |
| IBK      | ブッキング情報照会             | ブッキング番号単位に、ブッキング情報及びブッキング情報に係る空コンテナピックアップオー<br>ダー情報、コンテナ情報を照会する。                                                                                  |
| IBL      | ブッキングー覧照会             | 本船単位(船会社コード、積載予定船舶コード、航海番号、積出港等単位)に、システムに登録<br>されているブッキング情報及びブッキング情報に関連付けられたコンテナ情報を一覧として照<br>会する。                                                 |

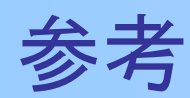

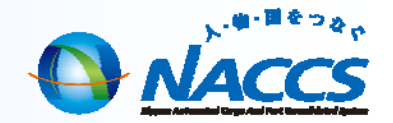

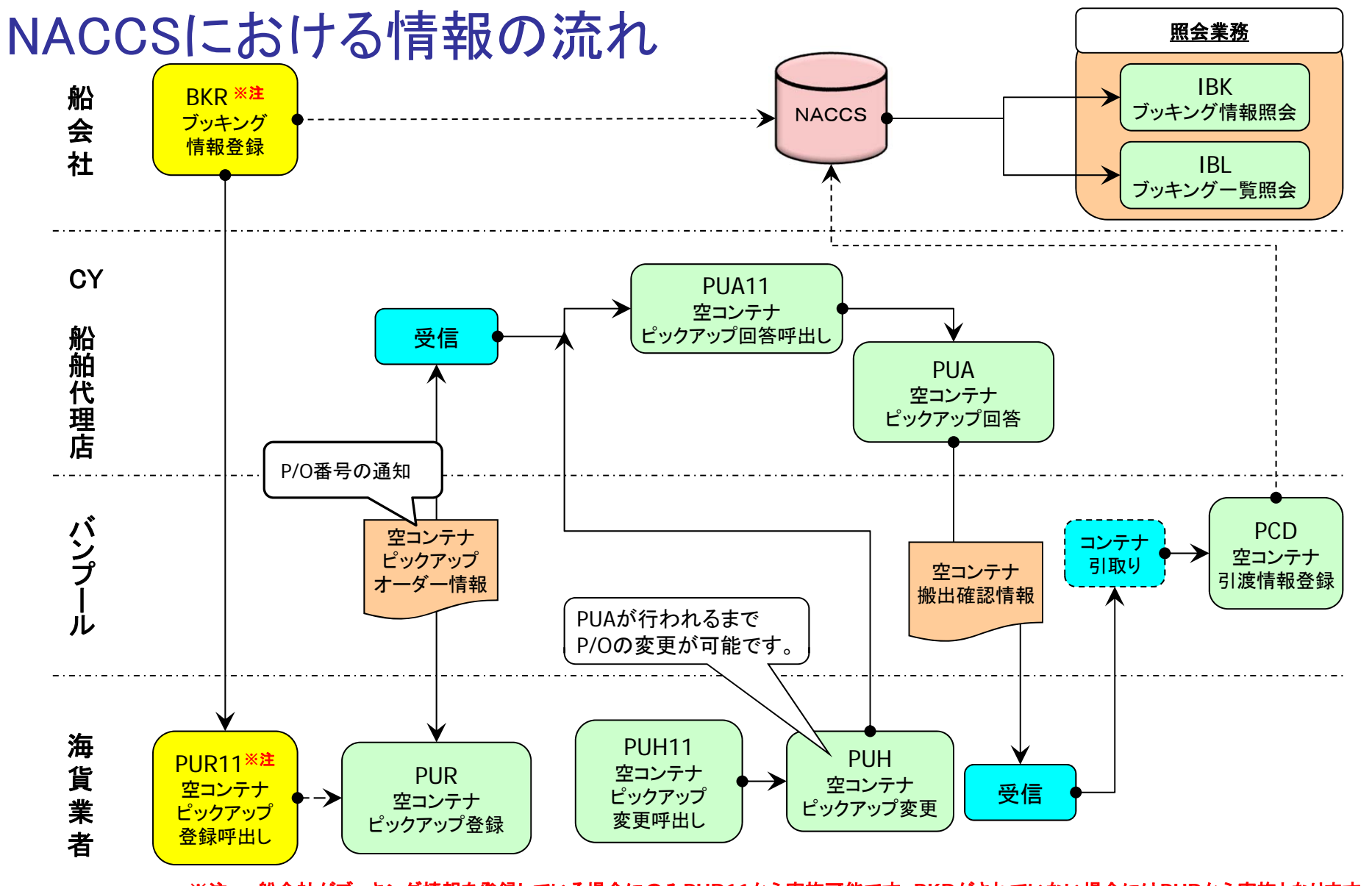

※注・・・船会社がブッキング情報を登録している場合にのみPUR11から実施可能です。BKRがされていない場合にはPURから実施となります。

52